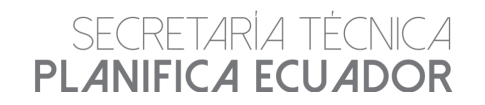

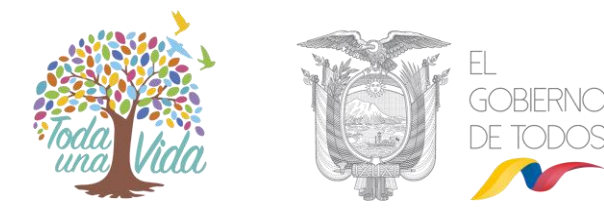

## Manual de Usuario

# Sistema Informático de Obras Planifica Ecuador

# SECRETARÍA TÉCNICA PLANIFICA ECUADOR

Noviembre 2019

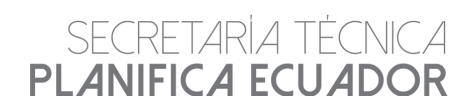

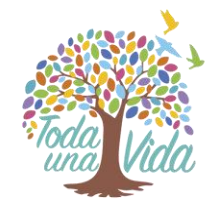

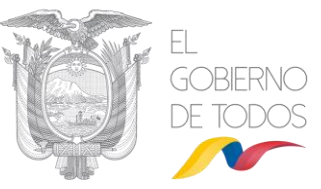

## Contenido

| 1. | Int   | roducc   | ión                                                    | 3 |
|----|-------|----------|--------------------------------------------------------|---|
|    | 1.1.  | Obje     | tivo del Manual                                        | 3 |
|    | 1.2.  | Alca     | nce del Sistema Informático de Obras Planifica Ecuador | 3 |
|    | 1.3.  | Requ     | Jerimientos técnicos                                   | 3 |
| 2. | Ing   | greso al | Sistema Informático de Obras Planifica Ecuador         | 1 |
|    | 2.1.  | Tipo     | s de usuarios                                          | 1 |
|    | 2.2.  | Ingre    | eso al Sistema                                         | 5 |
|    | 2.3.  | Ingre    | eso de una obra nueva                                  | 7 |
|    | 2.3   | 3.1.     | Pestaña de Datos Generales                             | ) |
|    | 2.3   | 3.2.     | Pestaña Presupuesto y Financiamiento23                 | 3 |
|    | 2.3   | 3.3.     | Pestaña Ubicación25                                    | 5 |
|    | 2.3   | 3.4.     | Pestaña Avance                                         | õ |
|    | 2.3   | 3.5.     | Pestaña Mensajes                                       | ) |
|    | 2.3   | 3.6.     | Pestaña Archivos                                       | L |
|    | 2.3   | 3.7.     | Sección Visitas                                        | 2 |
|    | 2.3   | 3.8.     | Sección Participantes                                  | 1 |
| 3. | Re    | portes.  |                                                        | 1 |
|    | 3.1 R | eporte   | general                                                | 1 |
|    | 3.2 R | eporte   | resumen                                                | 5 |
|    | 3.3 R | eporte   | mensaie                                                | 5 |

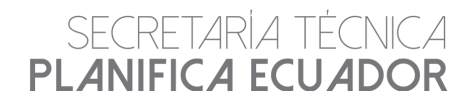

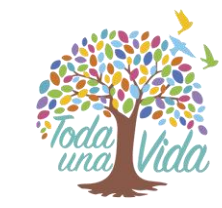

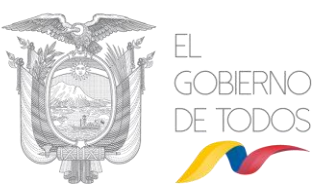

### 1. Introducción

#### 1.1. Objetivo del Manual

Permitir a los diferentes usuarios que cuentan con acceso al Sistema Informático de Obras Planifica Ecuador (SIOPE), conocer el aplicativo y el correcto uso de la información que dispone dicho sistema.

#### 1.2. Alcance del Sistema Informático de Obras Planifica Ecuador

Es una herramienta tecnológica a través de la cual se presenta información del avance de las obras, así como las alertas que se generan durante el proceso de implementación de las mismas.

#### 1.3. Requerimientos técnicos

El ingreso al SIOPE se puede realizar a través de cualquier navegador; sin embargo, se recomienda acceder desde Mozilla Firefox o Google Chrome, al portal web de la Secretaría Técnica Planifica Ecuador www.planificación.gob.ec.

En el menú de "Programas y servicios" se le desplegara un submenú con varias opciones de la cual se debe escoger la opción "Sistemas":

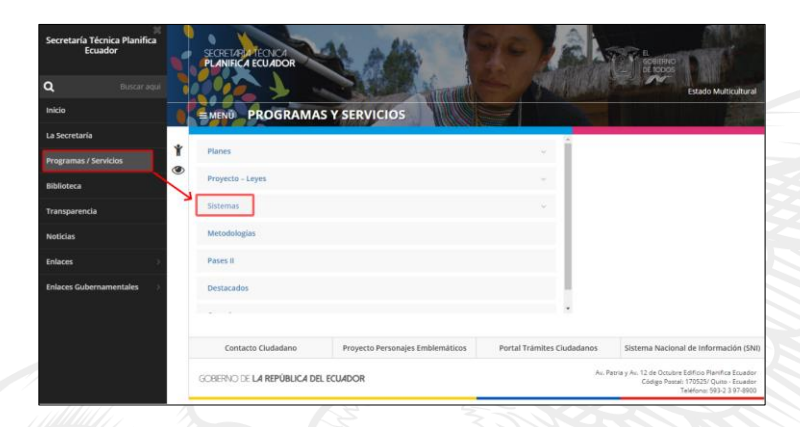

Luego se desplegara varias opciones entre ellas "Sistema Integrado de Planificación e Inversión Pública":

| * | Planes                                                                                               |                                  |                     |
|---|----------------------------------------------------------------------------------------------------|----------------------------------|---------------------|
| ۲ | Provecto - Leves                                                                                     |                                  |                     |
|   | Sistemas                                                                                             |                                  |                     |
|   | Sistema Nacional de Información                                                                      |                                  |                     |
|   | Sistema de Información para los Gobiernos Autós<br>Sistema Integrado de Planificación e Inversión Pú | nomos Descentralizados           |                     |
|   | Metodologias                                                                                         |                                  |                     |
|   | Contacto Ciudadano                                                                                   | Proyecto Personajes Emblemáticos | Portal Trámites Ciu |

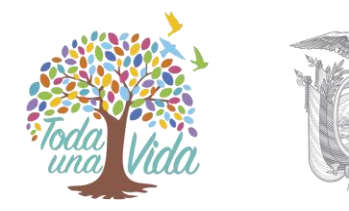

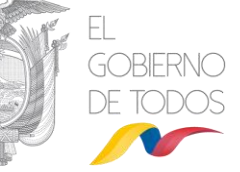

Luego de haber seleccionado la opción "Sistema Integrado de Planificación e Inversión Pública" se abrirá otra ventana de la cual debe seleccionar la opción "Seguimiento a Obras":

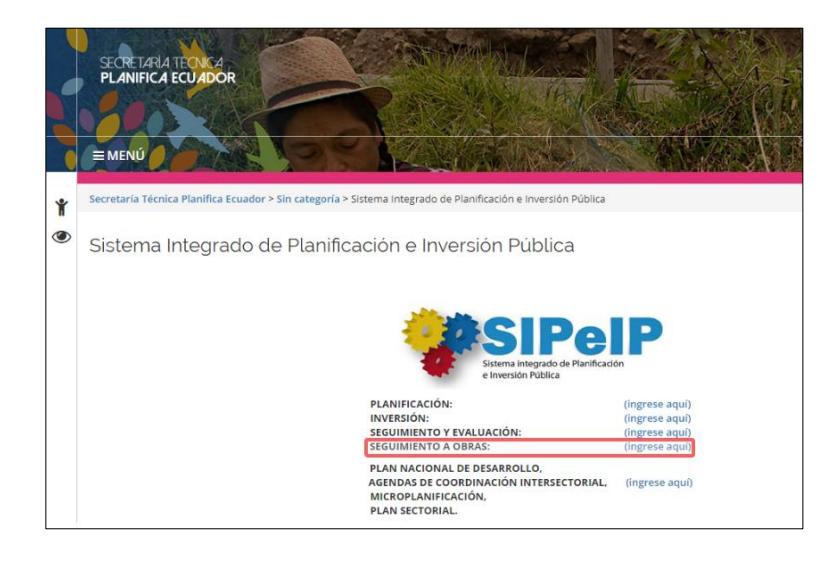

## 2. Ingreso al Sistema Informático de Obras Planifica Ecuador

Previo al ingreso al sistema, las entidades deberán verificar que la solicitud de creación de usuario haya sido remitida a la Secretaría Técnica Planifica Ecuador, condición que permitirá ingresar y actualizar la información de las obras. En caso de no disponer de acceso se debe remitir a la Secretaría Técnica Planifica Ecuador la solicitud de creación en la que conste:

- Oficio suscrito por la máxima autoridad de la entidad requirente, dirigido la máxima autoridad de la Secretaría Técnica de Planificación Planifica Ecuador, solicitando la creación del usuario y contraseña respectiva.
- Nombres, apellidos, número de cédula y correo electrónico de la máxima autoridad requirente.
- Nombres, apellidos, número de cédula, cargo y correo electrónico institucional del delegado de la máxima autoridad, el cual ingresará la información en el sistema y asistirá a las reuniones de seguimiento de obras a nivel técnico.
- Acta de Responsabilidad por el uso de medios o servicios electrónicos que forman parte del Sistema Integrado de Planificación e Inversión Pública, misma que garantizará la confidencialidad, integridad y disponibilidad de la información.

## 2.1. Tipos de usuarios

Los usuarios contemplados en el sistema son:

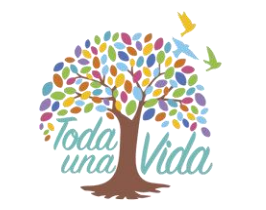

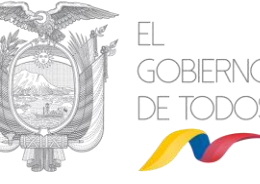

- Ejecutor: Entidad a cargo de crear obras en el sistema, en función de lo solicitado por la entidad responsable o dueña de la obra. Además, debe reportar el avance e información relacionada con la ejecución del ítem "Infraestructura".
- **Responsable:** Entidad dueña de la obra, a cargo de crear obras en el sistema y del reporte del avance e información relacionada con la ejecución del ítem "Equipamiento".
- Monitor: Actor encargado de revisar los avances de obras, realizar los cambios de estado registrados en el sistema, así como realizar cambios de fecha de finalización, de acuerdo a la solicitud de los ejecutores o responsables. Además, monitorea las obras y sistematiza la información para elaborar reportes respectivos.
- **Super\_Monitor:** Actor encargado de administrar el sistema de seguimiento a obras, revisar los avances de obras, realizar los cambios de estado registrados en el sistema, así como realizar cambios de fecha de finalización, de acuerdo a la solicitud de los ejecutores o responsables.
- **Participantes:** Actores encargados de levantar alertas que se presenten en la ejecución de las obras.
  - Coordinaciones Zonales de Planificación y Gobernaciones: Actores encargados de realizar el seguimiento en territorio y reportar la información levantada en el SIOPE. Cuentan con acceso para edición de: pestaña visitas, archivos y mensajes. Además, visualizan las otras pestañas del sistema informático.
  - Gabinetes Sectoriales: Actores encargados de monitorear las obras de su sector. Pueden visualizar todas las pantallas del sistema, reportar mensajes de alerta, cargar documentos de respaldo y descargar reportes. Cuentan con acceso para edición de: pestaña archivos y mensajes. Además, visualizan las otras pestañas del sistema informático.
  - Delegados Institucionales: Actores designados por la máxima autoridad de las entidades,
     a las cuales se les remitirá notificaciones de los reportes o cambios realizados en el SIOPE.
- **Observador:** Actor que visualiza la totalidad de las obras registradas en el SIOPE, puede registrar información de alertas y fotografías de las obras. Cuentan con acceso para edición de: pestaña visitas, archivos y mensajes. Además, visualizan las otras pestañas del sistema informático.

#### 2.2. Ingreso al Sistema

Para acceder al sistema informático, se debe ingresar las credenciales de la máxima autoridad (RUC de la entidad, cédula de ciudadanía del usuario y clave), y dar clic en el botón "Ingresar". Cabe indicar que la creación de credenciales <u>es exclusiva para la máxima autoridad</u>.

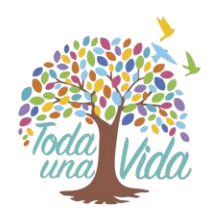

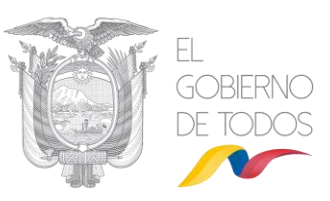

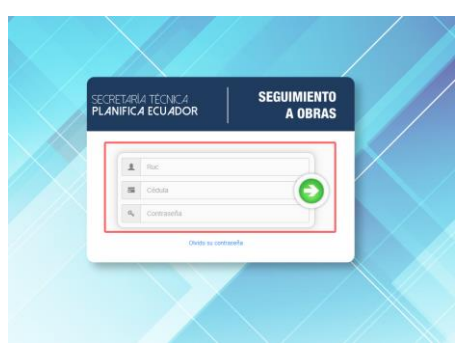

En caso de que el usuario haya olvidado su contraseña, deberá dar clic en "Olvidó su contraseña". El sistema informático automáticamente remitirá, al correo electrónico de la máxima autoridad, una nueva contraseña para el ingreso.

| SECF<br>PLA | RETARI<br>NIFIC | la técnica<br>A ecu <i>a</i> dor | S                          | EGUIMIENTO<br>A OBRAS |
|-------------|-----------------|----------------------------------|----------------------------|-----------------------|
|             |                 | Solic that Resetes               | r Contraseña               |                       |
|             | 1               | Estimado usuario, pr             | or favor ingresar su númer | o de cédula o         |
|             | -               | al correo electrónico            | que tenga registrado.      | A contrasena          |
|             | a <sub>e</sub>  | Usuanio                          | Confirmar                  |                       |
|             |                 |                                  | en en enerenaño            |                       |

Al realizar el ingreso al sistema, se muestra el listado de obras registradas a cargo de la entidad. En esta pantalla se puede realizar diferentes criterios de búsqueda como: nombre, código único del proyecto (CUP), tipo de obra, y monitor (entidad responsable).

|                   | rio : 17172944   | 97 - ALEXANDER                                  | ROMERO SANC    | HEZ - SECRETA | RIA NACIONAL           | DE PLANIFICACI                                        | ON Y DESARR            | OLLO, SENPLAD | IES - SUPER MC           | DNITOR                       | (      | <b>)</b> (0) |
|-------------------|------------------|-------------------------------------------------|----------------|---------------|------------------------|-------------------------------------------------------|------------------------|---------------|--------------------------|------------------------------|--------|--------------|
| s (               | Visualizar       | Obras                                           |                |               |                        |                                                       |                        |               |                          |                              | Buscar | i 🔿 Nuev     |
| GUIMIENTO A OBRAS | Nombre.<br>Obra: | CUP                                             |                |               | de                     | 0 Seleccione                                          | un tipo                |               | Mon                      | nitor: Seleccione un Monitor |        |              |
| PORTES            | Zona:            | Seleccio                                        | ne una zona    |               |                        | ia.                                                   |                        |               |                          |                              |        |              |
|                   |                  |                                                 |                |               |                        |                                                       | Lista de Obr           | ras           |                          |                              |        |              |
|                   |                  |                                                 |                |               |                        | 162 163                                               | 164 166 166            | 167 168 16    | a 100 📰                  |                              |        |              |
|                   | No.              | Nombre Obra                                     | CUP 0          | Estado 0      | Tipo 0                 | Responsable                                           | Activa /<br>Inactiva 🗢 | Monto Total   | % Avance<br>físico total | Iconografía de la Obra       |        | Eliminar     |
|                   | 1591             | CDS TIPO A<br>CHONTAPUNT                        | 123200000.616) | FINALIZADO    | CENTROS<br>DE SALUD    | MINISTERIO<br>DE SALUD<br>PUBLICA                     | ACTIVO                 | 1.045.873,69  | 100.00                   |                              |        | ۲            |
|                   | 1592             | REPOTENCIAS<br>MAYOR 29<br>DE AGOSTO            | NA             | DESCARTADO    | UNIDADES<br>EDUCATIVAS | MINISTERIO<br>DE<br>EDUCACION                         | ACTIVO                 | 0             | 0,00                     |                              | 2      |              |
|                   | 1593             | RÉPLICA<br>UEM<br>MAYOR 24<br>DE MAYO           | 91400000.78.61 | FINALIZADO    | UNIDADES<br>EDUCATIVAS | MINISTERIO<br>DE<br>EDUCACION                         | ACTIVO                 | 5.621.404,75  | 100,00                   |                              |        | ۲            |
|                   | 1594             | UEM<br>MENOR<br>RAFAEL<br>RODRIGUEZ<br>PALACIOS | 91400000.1074. | EJECUTADO     | UNIDADES<br>EDUCATIVAS | MINISTERIO<br>DE<br>EDUCACION                         | ACTIVO                 | 2.992.079,64  | 100,00                   |                              |        |              |
|                   | 1595             | MAYOR FAE<br>(EMERGENCIA<br>(B)                 | NA             | DESCARTADO    | UNIDADES<br>EDUCATIVAS | MINISTERIO<br>DE<br>EDUCACION                         | ACTIVO                 | 0             | 0,00                     |                              | 3      | ۲            |
|                   | 1595             | PUENTE<br>LULO Y<br>MAS DE<br>ACCESO            | 175200000.0000 | EJECUTADO     | VIALIDAD               | MINISTERIO<br>DE<br>TRANSPORTE<br>Y OBRAS<br>PUBLICAS | ACTIVO                 | 7.125.186,94  | 100.00                   |                              |        | (1)          |
|                   | 1597             | UEM<br>DE<br>OCTUBRE<br>(EMERGENCIA<br>(B)      | NA             | DESCARTADO    | UNIDADES<br>EDUCATIVAS | MINISTERIO<br>DE<br>EDUCACION                         | ACTIVO                 | 0             | 0,00                     |                              | 2      |              |
|                   | 1598             | EUGENIO<br>ESPEJO                               | 5050000.0000.  | EJECUTADO     | SEGURIDAD              | MINISTERIO<br>DE<br>GOBIERNO                          | ACTIVO                 | 16.319.142,85 | 99,90                    |                              |        |              |
|                   |                  | REHABILITACI                                    |                |               |                        |                                                       |                        |               |                          |                              |        |              |

De la misma manera, en la pantalla general se presenta una iconografía por obra. En caso de no existir pendientes de revisión, los íconos permanecerán en color gris; sin embargo, en caso de que los usuarios generen cambios en la herramienta los íconos serán:

1. Avance pendiente (verde)

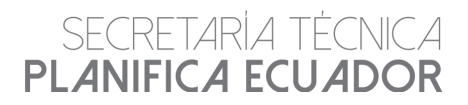

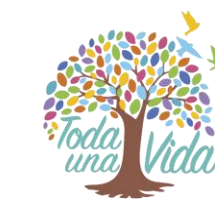

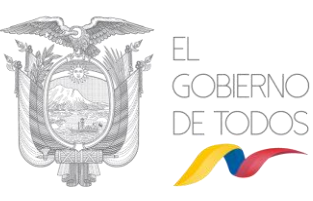

- 2. Avance rechazado (rojo)
- 3. Mensaje pendiente (verde)
- 4. Mensaje del gobernador o de la coordinación zonal (verde)
- 5. Archivo pendiente (verde)
- 6. Próximo a caducar la fecha fin Obra (verde)
- 7. Archivo Zonal (verde)

Es importante que las entidades verifiquen periódicamente los íconos de sus obras y realicen las gestiones respectivas, con el propósito de mantener la información actualizada.

Además, mediante los filtros de búsqueda los usuarios pueden acceder a una determinada obra. Al dar clic en el nombre de la obra se tendrá acceso a la información reportada.

|     |                                                                                                    |                    |              |          | 1                                                  | Lista de Obras    |              |                          |                        |          |
|-----|----------------------------------------------------------------------------------------------------|--------------------|--------------|----------|----------------------------------------------------|-------------------|--------------|--------------------------|------------------------|----------|
|     |                                                                                                    |                    |              |          |                                                    |                   |              |                          |                        |          |
| No. | Nombre Obra 🗘                                                                                                    | CUP \$             | Estado ≎     | Tipo \$  | Entidad<br>Responsable \$                          | Activa / Inactiva | Monto Total  | % Avance físico<br>total | Iconografía de la Obra | Eliminar |
| 1   | INAUGURACIÓN<br>DEL PROYECTO<br>MANTENIMIENTO<br>PERIÓDICO DE<br>LAVÍA E40.<br>IRAMO LA<br>PUNTILLA-LA<br>AURORA-<br>PUENTE<br>VICENTE<br>ROCAFUERTE                | 175200000.506.3844 | EJECUTADO    | VIALIDAD | MINISTERIO DE<br>TRANSPORTE Y<br>OBRAS<br>PUBLICAS | ACTIVO            | 3.052.687,06 | 0,00                     |                        | ۲        |
| 2   | INAUGURACIÓN<br>DEL PROYECTO<br>REPOSICIÓN DE<br>LA CARPETA<br>ASFÁLTICA Y<br>RECONSTRUCCIÓ<br>DE DØRAS DE<br>ARTE MENOR<br>DE LA<br>CARRETERA<br>LOJÁ-<br>CATAMAYO | 175200000.506.3855 | EN EJECUCIÓN | VIALIDAD | MINISTERIO DE<br>TRANSPORTE Y<br>OBRAS<br>PUBLICAS | ACTIVO            | 4.409.786,19 | 0,00                     | 1 1 <b>1 1 1 1</b> 1   |          |
| 3   | PUENTE<br>ALPAYACU                                                                                                    | 175200000.506.3819 | EJECUTADO    | VIALIDAD | MINISTERIO DE<br>TRANSPORTE Y<br>OBRAS<br>PUBLICAS | ACTIVO            | 425.601,37   | 0,00                     | 2 2 1 1                | ۲        |
| 4   | <u>VÍA TUFIÑO –</u><br><u>AGUAS</u><br><u>HEDIONDAS</u>                                                                                                    | 175200000.506.3739 | EJECUTADO    | VIALIDAD | MINISTERIO DE<br>TRANSPORTE Y<br>OBRAS<br>PUBLICAS | ACTIVO            | 1.245.986,45 | 0,00                     |                        | ۲        |

#### 2.3. Ingreso de una obra nueva

El usuario con perfil de responsable o ejecutor da clic en el botón "Nuevo"

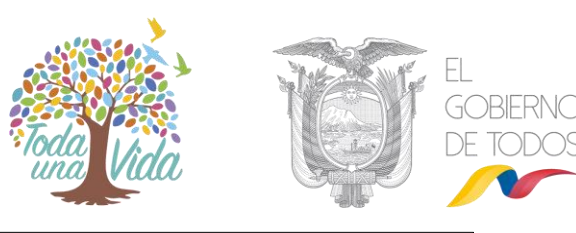

| Visualizar | Obras                                                           |                      |                               |                             |                                                 |                     |                |                       |                        |          |
|------------|-----------------------------------------------------------------|----------------------|-------------------------------|-----------------------------|-------------------------------------------------|---------------------|----------------|-----------------------|------------------------|----------|
|            |                                                                 |                      |                               |                             |                                                 |                     |                |                       | <sup>µ</sup> Buscar    | NUEVO    |
| Nombre/    | CUP Obra:                                                       |                      |                               | Tipo de Obra                | Seleccione un 5                                 | 90                  | -              | Filtro Perfil:        | Seleccione un perfil   |          |
| Obras co   | n Perfil de Gabinete Sec                                        | ctorial:             |                               |                             |                                                 |                     |                |                       |                        |          |
|            |                                                                 |                      |                               |                             | List                                            | la de Obras         |                |                       |                        |          |
|            |                                                                 |                      |                               |                             | 1234                                            | 5678910             |                |                       |                        |          |
| No.        | Nombre Obra 0                                                   | CUP 0                | Estado 0                      | Tipo 0                      | Entidad Responsable                             | Activa / Inactiva 0 | Monto Total    | % Avance físico total | lconografía de la Obra | Eliminar |
| 1          | PRUEBA 05 DE<br>NOVIEMBRE DE<br>2019 S.G. 2                     | NA                   | EN PROGRAMACIÓN               | CENTROS DE SALUD            | SERVICIO DE<br>CONTRATACIÓN DE<br>OBRAS - SECOB | ACTIVO              |                | 0.00                  | e e 💩 🎎 🗂 🕄 🕅          | ۲        |
| 2          | EJERCICIO 05 DE<br>NOVIEMBRE DEL<br>2019                        | NA                   | ESTADO INICIAL                | CENTROS DE SALUD            | SERVICIO DE<br>CONTRATACIÓN DE<br>OBRAS - SECOB | ACTIVO              |                | 0.00                  |                        |          |
| 3          | RRRRRRRRRRRRRR                                                  | NA                   | EN EJECUCIÓN CON<br>PROBLEMAS | HOSPITALES                  | SERVICIO DE<br>CONTRATACIÓN DE<br>OBRAS - SECOB | ACTIVO              | 10             | 0.00                  |                        |          |
| 4          | OBRASSSSSSSSSS                                                  | NA                   | EN PROGRAMACIÓN               | HOSPITALES                  | SERVICIO DE<br>CONTRATACIÓN DE<br>OBRAS - SECOB | ACTIVO              |                | 0.00                  |                        |          |
| 5          | PRUEBASALEXXXXXX                                                | 91500000.0000.383729 | EN EJECUCIÓN                  | INFRAESTRUCTURA<br>CULTURAL | MINISTERIO DE<br>CULTURA Y<br>PATRIMONIO        | ACTIVO              | 152            | 87.50                 |                        |          |
| 6          | PRUEBAS<br>FUNCIONALES<br>ALEXANDER31/10/201                    | NA                   | EN EJECUCIÓN                  | PARQUES                     | SERVICIO DE<br>CONTRATACIÓN DE<br>OBRAS - SECOB | ACTIVO              | 124            | 0.00                  |                        |          |
| 7          | PRUEBAS<br>ALEXANDER<br>30/10/2019                              | 91500000.0000.375798 | EN EJECUCIÓN CON<br>PROBLEMAS | VIALIDAD                    | MINISTERIO DE<br>CULTURA Y<br>PATRIMONIO        | ACTIVO              | 10.000.000.948 | 25.00                 |                        |          |
| 8          | <u>P31C</u>                                                     | NA                   | EJECUTADO                     | VIALIDAD                    | MINISTERIO DE<br>CULTURA Y<br>PATRIMONIO        | ACTIVO              | 1.025          | 25,00                 |                        |          |
| 9          | PRUEBAS QA<br>CLAUDIA                                           | NA                   | EN EJECUCIÓN                  | VIALIDAD                    | MINISTERIO DE<br>EDUCACION                      | ACTIVO              | 6.100          | 0.00                  | 2 2 🔺 🤽 🗂 🔅 🏾          |          |
| 10         | PRUEBAS<br>FUNCIONALES<br>HOY 28-10-2019<br>ALEXANDER<br>ROMERO | 91500000.0000.382774 | EN EJECUCIÓN                  | INFRAESTRUCTURA<br>CULTURAL | MINISTERIO DE<br>CULTURA Y<br>PATRIMONIO        | ACTIVO              | 15.085.075     | 0.00                  |                        |          |
|            |                                                                 |                      |                               |                             | 1234                                            | 5678910             | D H            |                       |                        |          |

El sistema muestra el mensaje "Está seguro de crear una Obra" con las opciones "Sí" o "No", como se indica a continuación:

|       | E AI N                                |                          |        |
|-------|---------------------------------------|--------------------------|--------|
| ECL   | Crear Nueva Obra                      |                          | ×      |
| ECL   | ¿Está seguro de crear una nueva Obra' | ? 🗸 Si 🖉 No              |        |
| JUCIÓ | N CON VIALIDAD C                      | IISTERIO DE<br>CULTURA Y | ACTIVO |

Al dar clic en "Sí", se habilitará la pestaña "Datos generales":

| Erided Eljevolors: *  Erided Eljevolors: *  Erided Eljevolors: *  Erided Eljevolors: *  Descripción Otor: *  Descripción Otor: *  Descripción Otor: *  Descripción Otor: *  Descripción Otor: *  Produ Elided Eljevolors: *  Erided Eljevolors: *  Produ Elided Otor: *  Erided Eljevolors: *  Produ Elided Otor: *  Erided Otor: *  Produ Elided Otor: *  Produ Elided Otor: *  Produ | tos Generales Presupuesto y Financiam                        | niento Ubicación Avance Mensa   | es Archivos Visitas P | articipantes              |                          |                         |
|----------------------------------------------------------------------------------------------------|--------------------------------------------------------------|---------------------------------|-----------------------|---------------------------|--------------------------|-------------------------|
| Colspan="2" Colspan="2" C                              |                                                              |                                 |                       |                           |                          |                         |
| Ended Responsable :   Ended Responsable :  Ended Responsable :  Ended Responsable :  Ended Responsable :  Ended Responsable :  Ended Responsable :  Fabe de Index :  Fabe de Index :  Fabe de Ind |                                                              |                                 |                       |                           |                          | 🔸 Regresar 📑 Guardar Ob |
| Exclude Responsable *              Nonkero Okra: *              Beschpicko Chra: *              Beschpicko Chra: *              Beschpicko Chra: *              Beschpicko Chra: *              Categories *              Categories *              Categories *              Categories *              Categories *              Categories *              Categories *              Categories *              Categories *              Categories *              Categories *               Categories *              Categories *              Categories *              Categories *              Categories *                                                                                                    | Entidad Ejecutora: *                                         | Seleccione una entidad          |                       |                           |                          |                         |
| Nontre Otics: *     Image: Second second secon                           | Entidad Responsable: *                                       | Seleccione entidad responsabale |                       |                           | <b>•</b>                 |                         |
| Nontro Orise: *     Image: Comparise of the second and and and and and and and and and a                                                                                                    |                                                              |                                 |                       |                           |                          |                         |
| Description Ober: *         200 caracteres statules.           Beenficiations *         Tipo de Intervencides *         Seconse un top • • • • • • • • • • • • • • • • • • •                                                                                                    | Nombre Obra: *                                               |                                 |                       |                           |                          |                         |
| Statestion     200 cardities relation.       Beneficiaries: *     Tipo de Intervencides: *       Composite: *     Sensories un top       CUP: *     Sensories un top       CUP: *     Entado Dens: *       Fecha de Innatización:     Image: *       Monto Denniquio 24 mayo 2017: *     Fecha de Innatización: *       Cupacidad Infraestructure: *     Fecha de nendia: *                                                                                                    | Descripción Obra: 1                                          |                                 |                       |                           |                          |                         |
| Beneficiarios: •     Tipo de Intervención: •     Seleccióna un tipo       Cargoría: •     Seleccióna un tipo     •       Cargoría: •     Usario Monitori     •       CUP: •     •     •     •       CUP: •     •     •     •       Pierdo de Inición:     •     •     •       Fecha de Inición:     •     •     •       Cargoría: •     •     •     •       CuP: •     •     •     •       Pierdo de Inición:     •     •     •       Cargoría: •     •     •     •       Cargoría: •     •     •     •       Cargoría: •     •     •     •       Cargoría: •     •     •     •       Cargoría: •     •     •     •                                                                                                    | contraction conta.                                           | 280 caracteres restantes.       |                       |                           |                          |                         |
| Categorie: *         Usario Monitor:         Usario Monitor:           CUP: *         Image: Cup P Image: P Image: P                                                                             | Beneficiarios: *                                             |                                 |                       | Tipo de Intervención: *   | Seleccione un tipo       | •                       |
| CUP: *         Eado Obre: *         Eado Obre: *         Endorm un tatalor           Fecha de Inoltzación         Fecha de Inoltzación         Fecha de Inoltzación         Fecha de Inoltzación           Monto Devengod 24 nayo 2017: *         Contra de Contra de Contre de Contra de Contre de Contra de Contra de Contre                                                                                                    | Categoría: *                                                 | Seleccione un tipo              |                       | Usuario Monitor:          |                          |                         |
| Fecha de Inicica:         Echa de Finalización:         Echa de Finalización:           Moto Devenção 24 rayo 2017:         Fecha de Finalización:         Image antimiterio de Finalización:           Capacidad Infraence         Fecha de Readización:         Image antimiterio de Finalización:           2 Postuporato y Financiamiento         Moto Devenção 24 rayo 2017;         Image antimiterio de Finalización:                                                                                                    | CUP: *                                                       |                                 | P 🖌                   | Estado Obra: *            | Seleccione un estado     |                         |
| Monto Devengado 24 mayo 2017; *<br>Capacidad Infraestructura:<br>Presupuesto y Triancicimiento                                                                                                    | Fecha de Inicio:                                             |                                 | 0                     | Fecha de Finalización:    |                          |                         |
| Capacidal Infraestructura:         Utodad de medida:         Sensores unidal medita           > Penspuesto y Financiamiento                                                                                                    | Monto Devengado 24 mayo 2017: *                              |                                 |                       | Fecha fin equipamiento: * |                          |                         |
| Presupuesto y Financiamiento                                                                                                    | Capacidad Infraestructura:                                   |                                 |                       | Unidad de medida:         | Seleccione unidad medida | · ·                     |
| Presupuesto y Financiamiento                                                                                                    |                                                              |                                 |                       |                           |                          |                         |
|                                                                                                    | Presupuesto y Financiamiento                                 |                                 |                       |                           |                          |                         |
| Detalle Motivos Con Problemas / Detenido / Ejecutado                                                                                                    | <ul> <li>Detalle Motivos Con Problemas / Detenide</li> </ul> | o / Ejecutado                   |                       |                           |                          |                         |

Al momento de crear una obra, en el campo "Estado obra", el sistema únicamente habilita 2 estados: "Estado Inicial" y "En programación".

| Datos Generales Presupuesto y Financ            | ciamiento Ubicación Avance                                                           | Mensajes Archivos Visitas | Participantes             |                                   |                             |  |  |
|-------------------------------------------------|--------------------------------------------------------------------------------------|---------------------------|---------------------------|-----------------------------------|-----------------------------|--|--|
|                                                 |                                                                                      |                           |                           |                                   | 🐴 Regresar 🛛 🖪 Guardar Obra |  |  |
| Entidad Ejecutora: *                            | Seleccione una entidad                                                               |                           |                           |                                   |                             |  |  |
| Entidad Responsable: *                          | Seleccione entidad responsabale                                                      |                           |                           | •                                 |                             |  |  |
|                                                 |                                                                                      |                           |                           |                                   |                             |  |  |
| Nombre Obra: *                                  |                                                                                      |                           |                           |                                   |                             |  |  |
| Descripción Obra: *                             |                                                                                      |                           |                           |                                   |                             |  |  |
|                                                 | 280 caracteres restantes.                                                            |                           |                           |                                   |                             |  |  |
| Beneficiarios: *                                |                                                                                      |                           | Tipo de Intervención: *   | Seleccione un tipo                | ·                           |  |  |
| Categoria: *                                    | Seleccione un tipo                                                                   | -                         | Usuario Monitor:          |                                   |                             |  |  |
| CUP: *                                          |                                                                                      | P 🖌                       | Estado Obra: *            | Seleccione un estado              |                             |  |  |
| Fecha de Inicio:                                |                                                                                      |                           | Fecha de Finalización:    |                                   | ٩                           |  |  |
| Monto Devengado 24 mayo 2017: *                 |                                                                                      |                           | Fecha fin equipamiento: * | Seleccione un estado              |                             |  |  |
| Capacidad Infraestructura:                      |                                                                                      |                           | Unidad de medida:         | ESTADO INICIAL<br>EN PROCRAMACIÓN | -                           |  |  |
| A Desumative Encoded                            |                                                                                      |                           |                           |                                   |                             |  |  |
| Detalle Motivos Con Problemas / Deter           | resuppress y reasonamento           > Databilitationes Construintes (Databilitation) |                           |                           |                                   |                             |  |  |
| <ul> <li>Situación Actual de la Obra</li> </ul> |                                                                                      |                           |                           |                                   |                             |  |  |
| F Situación Actual de la Obra                   |                                                                                      |                           |                           |                                   |                             |  |  |
|                                                 |                                                                                      |                           |                           | -> ->                             | 1 1 2 2 2                   |  |  |

Dirección: Av. Patria y Av. 12 de Octubre Código Postal: 170525 / Quito – Ecuador Teléfono: 593-2 397-8900 www.planificacion.gob.ec

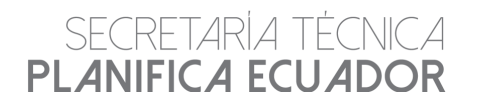

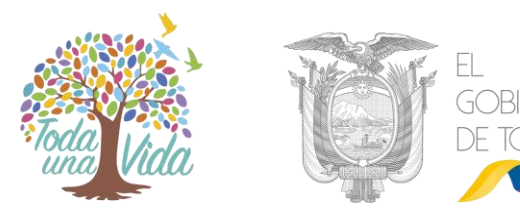

Al escoger "Estado inicial" se debe registrar todos los campos de la pestaña "Datos generales". Por otro lado, si se escoge la opción "En programación", no se requerirá ingresar las fechas de inicio, ni de finalización.

Para aquellas obras que se financian con recursos del Presupuesto General del Estado, pero que no están atadas al Plan Anual de Inversiones, la entidad debe desactivar el casillero conjunto al campo "CUP (Código Único del Proyecto)"

| Beneficiarios: *                |                    |
|---------------------------------|--------------------|
| Categoría: *                    | Seleccione un tipo |
| CUP: *                          |                    |
| Fecha de Inicio:                |                    |
| Monto Devengado 24 mayo 2017: * |                    |
| Capacidad Infraestructura:      |                    |

El sistema muestra el mensaje "Está seguro que su obra no posee CUP" con las opciones "Sí" o "No", como se indica a continuación:

| Beneficiarios: *                                                                      |                    |                                            | Tipo de Intervención: *  | Seleccione un tipo       |
|---------------------------------------------------------------------------------------|--------------------|--------------------------------------------|--------------------------|--------------------------|
| Categoría: *                                                                          | Seleccione un tipo |                                            | Usuario Monitor:         |                          |
| CUP: *                                                                                |                    |                                            | Estado Obra: *           | Seleccione un estado     |
| Fecha de Inicio:                                                                      |                    | 8                                          | Fecha de Finalización:   |                          |
| Monto Devengado 24 mayo 2017: *                                                       |                    | Confirmación CUP                           | echa fin equipamiento: * |                          |
| Capacidad Infraestructura:                                                            |                    | A ¿Está seguro de que su obra no posee CUP | ? Inidad de medida:      | Seleccione unidad medida |
| Presupuesto y Financiamiento     Detalie Motivos Con Problemas / Detenido / Ejecutado |                    | Si No                                      |                          |                          |
| Fituación Actual de la Obra                                                           |                    |                                            |                          |                          |

Al dar clic en "Sí", se habilitará la pestaña "Datos generales":

Al crear una obra, el sistema remitirá una notificación a los usuarios y delegados de la entidad: ejecutora, responsable, y monitor.

| Notificación Secretaria Técnica Planifica Ecuador                                                                                                    | 6 de noviembre de 2019          |
|----------------------------------------------------------------------------------------------------|---------------------------------|
| Sistema de Seguimiento a Obras                                                                                                    |                                 |
| Se ha creado una obra!                                                                                                    |                                 |
| En la que usted esta involucrado.                                                                                                    |                                 |
| La obra es: PRUEBAS MANUAL<br>Nombre de la Entidad Ejecutora: AUTORIDAD PORTUARIA DE ESMERALDAS<br>Nombre de la Entidad Reponsable: SERVICIO DE CONTRATACIÓN DE OBRAS - SEO<br>CUP:<br>Fecha laixia de la Obra: 01/11/2019 00:00:00<br>Fecha de Registro de la Obra: 06/11/2019 14:41:59<br>Estado de la Obra: ESTADO INICIAL | 08                              |
| Mayor inform                                                                                                    | ación: www.planificacion.gob.ec |
| SECRETARÍA TÉCNICA PLANIFICA ECUADOR                                                                                                    | 👚 Ykros                         |

#### 2.3.1. Pestaña de Datos Generales

En la pestaña Datos Generales, el sistema muestra los botones "Regresar" y "Guardar Obra"; así como las siguientes secciones:

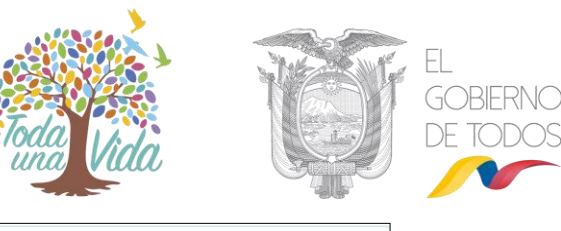

| Datos Generales Presupuesto y Fina                                  | nciamiento Ubicación A                                                                                                    | Avance Mensajes | Archivos Visitas | Participantes             |                          |                             |  |  |
|---------------------------------------------------------------------|----------------------------------------------------------------------------------------------------|-----------------|------------------|---------------------------|--------------------------|-----------------------------|--|--|
|                                                                     |                                                                                                    |                 |                  |                           |                          | 🐀 Regresar 👔 🖷 Guardar Obra |  |  |
| Entidad Ejecutora: *                                                | Seleccione una entidad                                                                                                    |                 |                  |                           | · ·                      |                             |  |  |
| Entidad Responsable: *                                              | Seleccione entidad responsaba                                                                                                    | le              |                  |                           | · ·                      |                             |  |  |
| Nombre Obra: *                                                      |                                                                                                    |                 |                  |                           |                          |                             |  |  |
| Descripción Obra: *                                                 | 280 caracteres restantes.                                                                                                    |                 |                  |                           |                          |                             |  |  |
| Beneficiarios: *                                                    |                                                                                                    |                 |                  | Tipo de Intervención: *   | Seleccione un tipo       | •                           |  |  |
| Categoría: *                                                        | Seleccione un tipo                                                                                                    |                 | *                | Usuario Monitor:          |                          |                             |  |  |
| CUP: *                                                              |                                                                                                    |                 |                  | Estado Obra: *            | Seleccione un estado     | •                           |  |  |
| Fecha de Inicio:                                                    |                                                                                                    |                 | 0                | Fecha de Finalización:    |                          |                             |  |  |
| Monto Devengado 24 mayo 2017: *                                     |                                                                                                    |                 |                  | Fecha fin equipamiento: * |                          |                             |  |  |
| Capacidad Infraestructura:                                          |                                                                                                    |                 |                  | Unidad de medida:         | Seleccione unidad medida | *                           |  |  |
| Presupuesto y Financiamiento     Detalle Motivos Con Problemas / De | Presupuesto y Financiamiento     Detaile Motives Con Problema / Detenido / Ejeculado     Detaile Motives Con Problema / Detenido / Ejeculado |                 |                  |                           |                          |                             |  |  |
| Situación Actual de la Obra                                         | Staación Actual de la Obra                                                                                                    |                 |                  |                           |                          |                             |  |  |

#### Información inicial:

La entidad deberá registrar la información de acuerdo a los siguientes campos: entidad ejecutora, entidad responsable, nombre obra, descripción obra, beneficiarios, categoría, CUP, fecha de inicio, monto devengado al 24 de mayo de 2017, capacidad infraestructura, tipo de intervención, usuario monitor, estado obra, fecha de finalización, fecha fin equipamiento, unidad de medida.

| Γ | Datos Generales Presupuesto y                                                                                          | Financiamient | Ubicación           | Avance | Mensajes | Archivos | Visitas | Participantes             |                          |     | l i                       |
|---|----------------------------------------------------------------------------------------------------|---------------|---------------------|--------|----------|----------|---------|---------------------------|--------------------------|-----|---------------------------|
|   |                                                                                                    |               |                     |        |          |          |         |                           |                          |     | Regresar 📔 Guardar Obra 💧 |
|   | Entidad Ejecutora: *                                                                                                   | Select        | ione una entidad    |        |          |          |         |                           | · ·                      |     |                           |
|   | Entidad Responsable: *                                                                                                 | Select        | ione entidad respon | sabale |          |          |         |                           | · ·                      |     |                           |
|   | Nombre Obra: *                                                                                                    |               |                     |        |          |          |         |                           |                          |     |                           |
|   | Descripción Otra: * 200 caracteres restarles.                                                                          |               |                     |        |          |          |         |                           |                          |     |                           |
|   | Beneficiarios: *                                                                                                    |               |                     |        |          |          |         | Tipo de Intervención: *   | Seleccione un tipo       |     |                           |
|   | Categoría: *                                                                                                    |               | Seleccione un tipo  |        |          | •        |         | Usuario Monitor:          |                          |     |                           |
|   | CUP: *                                                                                                    |               |                     |        |          |          |         | Estado Obra: *            | Seleccione un estado     | •   |                           |
|   | Fecha de Inicio:                                                                                                    |               |                     |        |          | 8        |         | Fecha de Finalización:    |                          | 6   | 1                         |
|   | Monto Devengado 24 mayo 2017:                                                                                          | •             |                     |        |          |          |         | Fecha fin equipamiento: * |                          |     |                           |
|   | Capacidad Infraestructura:                                                                                             |               |                     |        |          |          |         | Unidad de medida:         | Seleccione unidad medida |     |                           |
|   | Presupuesto y Financiamiento     Detalle Motivos Con Problemas / Detanido / Ejecutado     Subvisió Activada de la Deta |               |                     |        |          |          |         |                           |                          |     |                           |
| L |                                                                                                    |               |                     |        |          |          |         |                           | ~ 3                      | ~~~ |                           |

#### 1. ENTIDAD EJECUTORA:

Se deberá seleccionar la entidad ejecutora, definida como la entidad encargada de la ejecución de la obra, es decir de gestionar los procesos pre-contractuales y contractuales que correspondan.

#### 2. ENTIDAD RESPONSABLE:

Se deberá seleccionar la entidad responsable, definida como la encargada de administrar y operar las obras de infraestructura que se están ejecutando. Existen casos en que la entidad responsable es la misma entidad que ejecuta la obra, por lo que tendrá el rol de ejecutor y responsable dentro del sistema informático.

#### 3. CATEGORÍA:

La entidad deberá seleccionar la categoría a de acuerdo a las características de la misma, así como dependiendo del rol de la entidad, de acuerdo a la siguiente descripción:

| Categoría                      | Entidad                                    |
|--------------------------------|--------------------------------------------|
| Agua y Saneamiento             | Secretaría del Agua                        |
| Centros de Desarrollo Infantil | Ministerio de Inclusión Económica y Social |

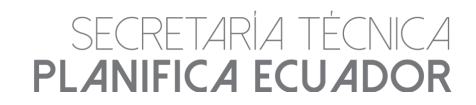

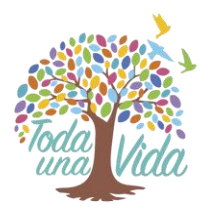

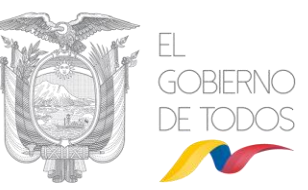

| Centros de Salud           | Ministerio de Salud Pública                                                |  |  |  |  |
|----------------------------|----------------------------------------------------------------------------|--|--|--|--|
|                            |                                                                            |  |  |  |  |
| Estrategicos               | Ministerio de Energía y Regursos Naturales no Renevables                   |  |  |  |  |
| Generación eléctrica       | Ministerio de Energía y Recursos Naturales no Renovables                   |  |  |  |  |
| Hospitales                 | Ministerio de Salud Pública                                                |  |  |  |  |
|                            | Instituto Ecuatoriano de Seguridad Social                                  |  |  |  |  |
| Infraestructura Cultural   | Ministerio de Cultura y Patrimonio                                         |  |  |  |  |
| Infraestructura Deportiva  | Secretaría del Deporte                                                     |  |  |  |  |
| Infraestructura Productiva | Ministerio de Agricultura y Ganadería<br>Ministerio de Acuacultura y Pesca |  |  |  |  |
| Infraestructura Turística  | Ministerio de Turismo                                                      |  |  |  |  |
| Infraestructura Urbana     | Ministerio de Desarrollo Urbano y Vivienda                                 |  |  |  |  |
| Institutos                 | Secretaría de Educación Superior, Ciencia, Tecnología e Innovación         |  |  |  |  |
| Multipropósito             | Empresa Pública del Agua                                                   |  |  |  |  |
|                            | Consejo de la Judicatura                                                   |  |  |  |  |
| Otros                      | Servicio de Gestión Inmobiliaria del Sector Público                        |  |  |  |  |
|                            | GAD Cuenca                                                                 |  |  |  |  |
| Derevies                   | Ministerio de Desarrollo Urbano y Vivienda                                 |  |  |  |  |
| Parques                    | Servicio de Gestión Inmobiliaria del Sector Público                        |  |  |  |  |
| Puestos de Salud           | Ministerio de Salud Pública                                                |  |  |  |  |
| Dessentaniantes            | Ministerio de Desarrollo Urbano y Vivienda                                 |  |  |  |  |
| Reasentamientos            | Empresa Pública Ecuador Estratégico                                        |  |  |  |  |
|                            | Ministerio de Justicia, Derechos Humanos y Culto                           |  |  |  |  |
| Seguridad                  | Ministerio de Defensa                                                      |  |  |  |  |
| _                          | Ministerio de Gobierno                                                     |  |  |  |  |
| Unidades Educativas        | Ministerio de Educación                                                    |  |  |  |  |
|                            | Secretaría de Educación Superior, Ciencia, Tecnología e Innovación         |  |  |  |  |
| Universidades              | Universidad Nacional de Educación UNAE                                     |  |  |  |  |
|                            | Universidad Yachay Tech                                                    |  |  |  |  |
| Vialidad                   | Ministerio de Transporte y Obras Públicas                                  |  |  |  |  |
|                            | Empresa Pública Casa para Todos                                            |  |  |  |  |
| Vivienda                   | Ministerio de Desarrollo Urbano y Vivienda                                 |  |  |  |  |
|                            |                                                                            |  |  |  |  |

En el caso de que la obra no esté contemplada dentro de las categorías propuestas, la entidad deberá escoger la opción Otros, o solicitar al monitor la creación de un nuevo tipo de obra.

| Datos Generales Presupuesto y Financian                                                                                                    | miento Ub      | oicación Avance Mensajes Arch           | ivos Vi     | isitas Participantes                |                           |                          |    |  |  |
|----------------------------------------------------------------------------------------------------|----------------|-----------------------------------------|-------------|-------------------------------------|---------------------------|--------------------------|----|--|--|
| Representing Counter Cont                                                                                                    |                |                                         |             |                                     |                           |                          |    |  |  |
| Endide Ejecutors * Autoreux Portuera de essenautus                                                                                                    |                |                                         |             |                                     |                           |                          |    |  |  |
| Entidad Responsable: *                                                                                                    | SER            | IVICIO DE CONTRATACIÓN DE OBRAS - SECOB |             |                                     | •                         |                          |    |  |  |
| Nombre Obra: *                                                                                                    |                | COS. TI                                 | PO A. PRUEB | IA 05 DE NOVIEMBRE DE 2019 S.G. MAN | JAL                       |                          |    |  |  |
| Descripción Otra: * Converte en la consumita de la numera de de integrada en la consuma la gen April - Coustes S. Constante S. S.<br>province de Sancestas |                |                                         |             |                                     |                           |                          |    |  |  |
| Beneficiarios: *                                                                                                    |                | (                                       |             |                                     | Tipo de Intervención: *   | CONSTRUCCIÓN             | ]• |  |  |
| Categoría: *                                                                                                    |                | Seleccione un tipo                      | -           |                                     | Usuario Monitor:          |                          | 1  |  |  |
| CUP: *                                                                                                    |                |                                         | P           |                                     | Estado Obra: *            | Seleccione un estado     | •  |  |  |
| Fecha de Inicio:                                                                                                    |                | Seleccione un tipo                      | -           |                                     | Fecha de Finalización:    |                          |    |  |  |
| Monto Devengado 24 mayo 2017: *                                                                                                    |                | ESTRATÉGICOS                            |             |                                     | Fecha fin equipamiento: * |                          |    |  |  |
| Capacidad Infraestructura:                                                                                                    |                | HOSPITALES                              |             |                                     | Unidad de medida:         | Seleccione unidad medida | -  |  |  |
| <ul> <li>Presupuesto y Financiamiento</li> </ul>                                                                                                    |                | INSTITUTOS<br>OTROS                     |             |                                     |                           |                          |    |  |  |
| Detalle Motivos Con Problemas / Detenid                                                                                                    | do / Ejecutado | REASENTAMIENTOS                         |             |                                     |                           |                          |    |  |  |
| Situación Actual de la Obra                                                                                                    |                | UNIVERSIDADES                           |             |                                     |                           |                          |    |  |  |

#### 4. USUARIO MONITOR:

Es el funcionario de la Secretaría Técnica Planifica Ecuador que realiza el proceso de monitoreo de la ejecución de obras basado en la información que las entidades reportan en el sistema y en la información generada mediante las reuniones de seguimiento.

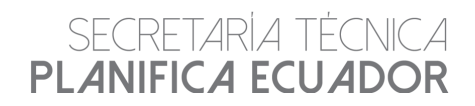

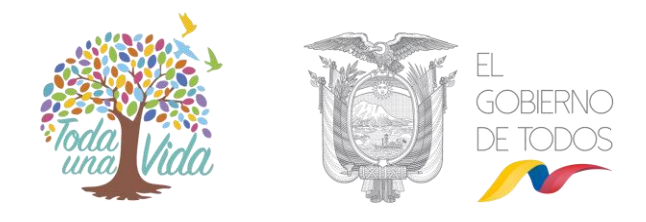

El usuario monitor es quien aprueba en el sistema informático los avances de obras, el cambio de fechas de finalización y el cambio de estados, previo requerimiento de las entidades y en función a los respaldos presentados. Cuando el usuario monitor realiza dichos cambios, el sistema remite notificaciones a los correos registrados de la máxima autoridad y delegado institucional:

| Notificación Secretaria Técnica Planifica Ecuador                                                                                                    | 6 de noviembre de 2019              |
|----------------------------------------------------------------------------------------------------|-------------------------------------|
| Sistema de Seguimiento a Obras                                                                                                    |                                     |
| Se ha cambiado de fecha de finalización en la obra!                                                                                                    |                                     |
| En la que usted esta involucrado.                                                                                                    |                                     |
| La obra es: PRUEBA DSPSI 15FEB18<br>Entidad Ejecutora:SERVICIO DE CONTRATACIÓN DE OBRAS - SECOB<br>Entidad Responsable:MINISTERIO DE EDUCACION<br>Fecha de finalización modificada:29/02/2020 00:00:00<br>Fecha de finalización ancula en la Obra:30.06/2020 00:00:00<br>Estado de la Obra:EN EJECUCIÓN |                                     |
| Mayor i                                                                                                    | normación: www.planificacion.gob.ec |
| SECRETARÍA TÉCNICA PLANIFICA ECUADOR                                                                                                    | Phuse Witness                       |

#### 5. CUP:

Al registrar una obra en el sistema informático, la entidad debe vincularla con un Proyecto de Inversión contenido en el Plan Anual de Inversiones vigente, mediante el Código Único de Proyecto (CUP). El sistema desplegará los CUP que pertenecen a la entidad responsable, así como el detalle de las obras que están contenidas en el sistema bajo el CUP seleccionado.

|                       |                                             |                      | E S |  |  |  |  |  |  |  |
|-----------------------|---------------------------------------------|----------------------|-----|--|--|--|--|--|--|--|
| Buscar Cup Proyecto X |                                             |                      |     |  |  |  |  |  |  |  |
| Nombre/CUP Pre        | oyecto: 11111                               | Buscar               |     |  |  |  |  |  |  |  |
|                       | Lista de Proyectos                          |                      |     |  |  |  |  |  |  |  |
|                       |                                             |                      |     |  |  |  |  |  |  |  |
| No.                   | Nombre Proyecto 🗘<br>PRUEBA 05 DE NOVIEMBRE |                      | CUP |  |  |  |  |  |  |  |
|                       |                                             | No existen Proyectos |     |  |  |  |  |  |  |  |
|                       |                                             |                      |     |  |  |  |  |  |  |  |
| 11/                   |                                             | 13 33                |     |  |  |  |  |  |  |  |

Para aquellas obras que no presenten CUP, la entidad deberá desactivar el campo correspondiente. Sin embargo, el monitor podrá volverlo activar en caso de que verifique un error en la información.

#### 6. NOMBRE OBRA:

Es el nombre de la obra que consta en los documentos contractuales de la misma. Se recomienda abreviar el nombre de acuerdo a:

- Centro de Salud= CDS
- Unidad Educativa del Milenio = UEM
- Unidad de Vigilancia comunitaria = UVC
- Unidad de Policía comunitaria = UPC
- Centro de Desarrollo Infantil = CDI
- Centro de Rehabilitación Social = CRS
- Unidad de Asistencia Técnica = UAT

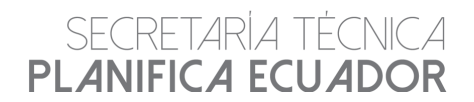

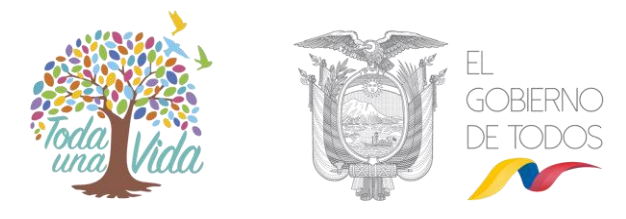

• Instituto Superior Tecnológico = IST

Además, se deberá indicar la tipología de la misma, por ejemplo, en el caso de centros de salud se deberá indicar si corresponde a: Tipo A, Tipo B o Tipo C.

Se recomienda que el nombre de la obra ingresado en la herramienta sea el mismo que se maneja en otros ámbitos a efectos de homologar la información.

#### 7. DESCRIPCIÓN DE LA OBRA:

Se debe registrar información concreta y estratégica sobre la naturaleza de la obra, con el propósito de que sea de fácil comprensión, cuenta con 280 caracteres. Considerar que dicho campo será visualizado por las máximas autoridades.

Ejemplo:

Obra.- Puente sobre el Río Dureno

**Descripción de la obra.-** Consiste en la construcción de un puente de 45 metros de longitud sobre el río Dureno, ubicado en la carretera Lago Agrio - Cuyabeno - Tarapoa, E10, provincia de Sucumbíos.

#### 8. TIPO DE INTERVENCIÓN:

Corresponde al tipo de intervención realizada en la obra, se debe escoger las siguientes opciones:

- Construcción: en obras nuevas.
- Adecentamiento: mejoras menores en obras ya existentes.
- Repotenciación: ampliación o mejoras significativas en obras ya existentes.
- Reconstrucción: reconstrucción de una obra deteriorada o que ha sufrido algún percance debido a fallas geológicas.
- Rehabilitación: rehabilitación de una obra deteriorada o que ha sufrido algún percance por temas propios de su uso.
- Reapertura: corresponde a aquellas obras que dejaron de operar, sin embargo se ha considerado su activación (unidades educativas).

|   |                                                                                                    |                | g / r             |             | 12ml              | $\pm DV$       |                                  | MAG             | 170           | 11) C/// 11               | 11.23 |                    |   |  |
|---|----------------------------------------------------------------------------------------------------|----------------|-------------------|-------------|-------------------|----------------|----------------------------------|-----------------|---------------|---------------------------|-------|--------------------|---|--|
| ٦ | atos Generales Presupuesto y Financi                                                                                                    | iamiento       | Ubicación         | Avance      | Mensajes          | Archivos       | Visitas                          | Participantes   |               |                           |       |                    |   |  |
|   | Reprint (Cardio Card)                                                                                                    |                |                   |             |                   |                |                                  |                 |               |                           |       |                    |   |  |
|   | Entidad Ejecutora: * Autoricolo Portuvirik de Esmerkubia                                                                                                    |                |                   |             |                   |                |                                  |                 |               |                           |       |                    |   |  |
|   | Entidad Responsable: *                                                                                                    | (              | SERVICIO DE CO    | ONTRATACIÓN | DE OBRAS - SE     | COB            |                                  |                 |               | •                         |       |                    |   |  |
|   | Nombre Obra: *                                                                                                    | (              |                   |             | cc                | IS. TIPO A. PI | RUEBA 05 DE                      | NOVIEMBRE DE 20 | 019 S.G. MANU | e.                        |       |                    |   |  |
|   | Otra- Parties software Hill Ougges<br>Consistent en la sonstruction du un puerte de 45 metres et la Congrese<br>Consistent en la sonstruction du un puerte de 45 metres et la Congrese<br>Autor du Congrese - Strategies EUS |                |                   |             |                   |                |                                  |                 |               |                           |       |                    |   |  |
|   |                                                                                                    | 7              | '1 caracteres res | stantes.    |                   |                |                                  |                 |               |                           |       |                    |   |  |
|   | Beneficiarios: *                                                                                                    |                |                   |             |                   |                |                                  |                 |               | Tipo de Intervención: *   |       | CONSTRUCCIÓN       |   |  |
|   | Categoría: *                                                                                                    |                | Seleccion         | ne un tipo  |                   | •              |                                  |                 |               | Usuario Monitor:          |       |                    | p |  |
|   | CUP: *                                                                                                    |                |                   |             |                   |                | P 🗸                              |                 |               | Estado Obra: *            |       | Seleccione un tipo |   |  |
|   | Fecha de Inicio:                                                                                                    |                |                   |             |                   |                |                                  |                 |               | Fecha de Finalización:    |       | ADECENTAMIENTO     |   |  |
|   | Monto Devengado 24 mayo 2017: *                                                                                                    |                |                   |             |                   |                |                                  |                 |               | Fecha fin equipamiento: * |       | REPOTENCIACIÓN     |   |  |
|   | Capacidad Infraestructura: 20 Unidad de medida:                                                                                                    |                |                   |             | Unidad de medida: |                | RECONSTRUCCIÓN<br>REHABILITACIÓN |                 | •             |                           |       |                    |   |  |
|   | Presupuesto y Financiamiento                                                                                                    |                |                   |             |                   |                |                                  |                 |               |                           |       | REAPERTURA         |   |  |
|   | Detaile Motivos Con Problemas / Deter                                                                                                    | nido / Ejecuta | obe               |             |                   |                |                                  |                 |               |                           |       |                    |   |  |
|   | Situación Actual de la Obra                                                                                                    |                |                   |             |                   |                |                                  |                 |               |                           |       |                    |   |  |

#### **BENEFICIARIOS:**

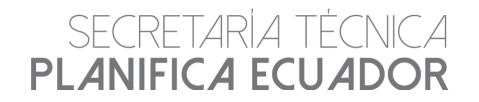

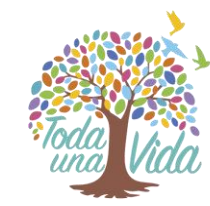

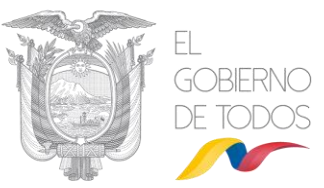

Cuantificar la población beneficiaria directa de la obra.

#### **10.** CAPACIDAD DE INFRAESTRUCTURA (Capacidad de servicio):

Ingresar la capacidad disponible de la obra, a fin de asegurar el uso óptimo de los recursos para que se cumplan los niveles de rendimiento planificados.

Ejemplo:

Obra.- Hospital.

**Capacidad de la infraestructura.-** corresponde al número de camas que el hospital dispondrá para atender a la población beneficiaria.

#### 11. MONTO DEVENGADO AL 24 DE MAYO DE 2017:

Se debe ingresar los valores invertidos en la obra hasta el 24 de mayo de 2017.

#### **12.** FECHA DE INICIO:

Corresponde a la fecha en la cual inició la obra, misma que puede diferir de la fecha de suscripción del contrato original.

#### **13.** FECHA DE FINALIZACIÓN:

Corresponde a la fecha de finalización que determinen los documentos contractuales suscritos durante la ejecución de la obra (Contratos complementarios, ampliaciones de plazo, retrasos y/o suspensiones).

#### 14. ESTADO OBRA:

Refleja el estado en el cual se encuentra la obra, de acuerdo a:

ESTADO INICIAL: Obras en proceso de creación en el sistema.

EN PROGRAMACIÓN: Obra avanza acorde al cronograma y las especificaciones contractuales.

|                                                                                                    | <b>.</b>          |                                         | 113                                        |                                  |                         |                             |  |  |  |
|----------------------------------------------------------------------------------------------------|-------------------|-----------------------------------------|--------------------------------------------|----------------------------------|-------------------------|-----------------------------|--|--|--|
| Colo Generalini Presupuesto y Prouncianismo Uldicación Anarce Memajos Anchres Visilias Parkópanes                                                                                                    |                   |                                         |                                            |                                  |                         |                             |  |  |  |
|                                                                                                    |                   |                                         |                                            |                                  |                         | 🔸 Rogresar 🛛 🖪 Guardar Obra |  |  |  |
| Entided Ejecators: * AutoRicold PortULAIA DE ESKERULDAS ·                                                                                                    |                   |                                         |                                            |                                  |                         |                             |  |  |  |
| Entidad Responsable: *                                                                                                    | SEA               | RVICIO DE CONTRATACIÓN DE OBRAS - SECOB |                                            | •                                |                         |                             |  |  |  |
| Nombre Obra: *                                                                                                    |                   | CDS. TIPO                               | A, PRUEBA 05 DE NOVIEMBRE DE 2019 S.G. MAN | JAL                              |                         |                             |  |  |  |
| Canada en la construcción de un puerto de el mesmo de el frenze ante el la Canada en la construcción de un puerto de el mesmo de el mesmo de la construcción de un puerto de la construcción de la construcción de la construc |                   |                                         |                                            |                                  |                         |                             |  |  |  |
| Beneficiarios: *                                                                                                    |                   |                                         |                                            | Tipo de Intervención: *          | CONSTRUCCIÓN            |                             |  |  |  |
| Categoría: *                                                                                                    |                   | CENTROS DE SALUD                        | •                                          | Usuario Monitor:                 | KARLA BELÊN RON SÂNCHEZ |                             |  |  |  |
| CUP: *                                                                                                    |                   |                                         | P 🖌                                        | Estado Obra: *                   | EN PROGRAMACIÓN         |                             |  |  |  |
| Fecha de Inicio:                                                                                                    |                   | 2017-04-03                              |                                            | Fecha de Finalización:           | ٩                       |                             |  |  |  |
| Monto Devengado 24 mayo 2017: *                                                                                                    |                   | 20.000.00                               | )                                          | Pecha fin equipamiento: *        | Seleccione un estado    |                             |  |  |  |
| Capacidad Infraestructura:                                                                                                    |                   | 20                                      |                                            | Unidad de medida: ESTADO INICIAL |                         | -                           |  |  |  |
| Presupuesto y Financiamiento                                                                                                    |                   |                                         |                                            |                                  |                         |                             |  |  |  |
| Detaile Motivos Con Problemas / Detaile                                                                                                    | enido / Ejecutado |                                         |                                            |                                  |                         |                             |  |  |  |
| Situación Actual de la Obra                                                                                                    |                   |                                         |                                            |                                  |                         |                             |  |  |  |
|                                                                                                    |                   |                                         |                                            | C XE 1                           |                         |                             |  |  |  |

Una vez que el usuario ejecutor cambie el estado de la obra, el sistema remitirá una notificación al usuario monitor a fin de que proceda a aprobar o rechazar dicho cambio. Mientras el monitor no realice el proceso anterior, la entidad ejecutora no podrá realizar cambios en la obra.

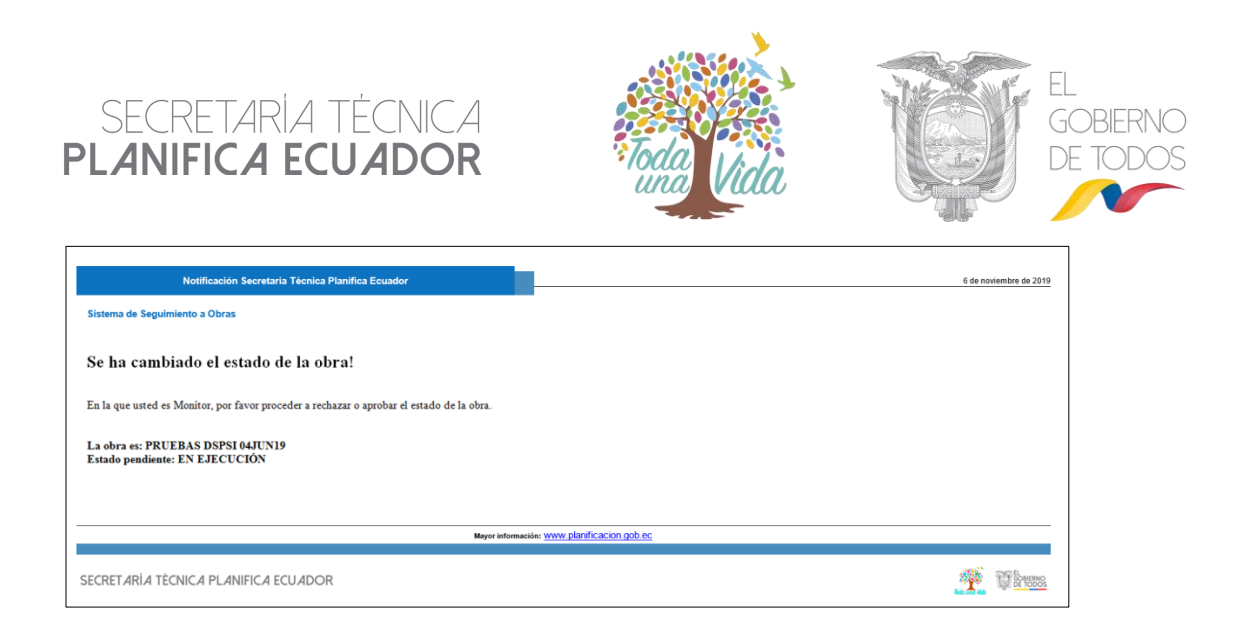

En caso de que el usuario monitor realice directamente el cambio de estado de la obra en función a la información obtenida en reuniones de seguimiento, el sistema solicitará que se registre el motivo de cambio y remitirá notificaciones a los delegados institucionales, de acuerdo a:

| Notificación Secretaria Técnica Planifica Ecuador                                                                                                    | 6 de noviembre de 2019       |
|----------------------------------------------------------------------------------------------------|------------------------------|
| istema de Seguimiento a Obras                                                                                                    |                              |
| El usuario monitor actualizó el estado de la obra!                                                                                                    |                              |
| En la que usted esta involucrado.                                                                                                    |                              |
| La obra es: PRUEBAS DSPSI 20FEBIS 9:30<br>Nombre de la Entidad Ejecutora:SERVICIO DE CONTRATACIÓN DE OBRAS - SECO<br>Nombre de la Entidad Responsible:MINISTERIO DE EDUCACION<br>Estado Anterior de la Obra:FINALIZADO<br>Estado Actual de la Obra:FINALIZADO | В                            |
| Mayor informaci                                                                                                    | in: www.planificacion.gob.ec |
| ECRETARÌA TÉCNICA PLANIFICA ECUADOR                                                                                                    | a Thus                       |

#### 15. DETALLE MOTIVO CON PROBLEMAS / DETENIDO/ EJECUTADO

El usuario dentro del catálogo desplegable, deberá indicar el tipo de problemática de sus obras, de acuerdo a:

**TEMAS ADMINISTRATIVOS:** Obras que para su ejecución requieren el cumplimiento de procedimientos administrativos precontractuales (certificación presupuestaria, TDRs, estudios de factibilidad y diseños definitivos, pliegos, otros), contractuales (adjudicación de contrato, suscripción de contrato y pago del anticipo) y ejecución de la obra (suscripciones de acta de entrega recepción provisional y definitiva).

**TEMAS FINANCIEROS:** Obras que requieren incrementos de presupuesto no contemplados en el contrato original, ha sufrido reducciones presupuestarias, o no se les ha asignado el presupuesto aprobado.

**TEMAS LEGALES:** Se refiere a las obras que tienen algún impedimento legal que imposibilite la continuación de la obra (terminaciones unilaterales, terminaciones de mutuo acuerdo, procesos de mediación, legalización de predios, otros), liquidación de la obra (convenios de pago que se cuenta con los recursos pero está pendiente el proceso a seguir para firma de convenio, otros).

**TEMAS TÉCNICOS:** Se refieren a la factibilidad de realización de la obra por su ubicación geográfica, vías de acceso, disponibilidad de materiales, cambios de diseños, equipos técnicos, fallas estructurales, otros.

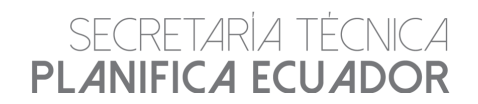

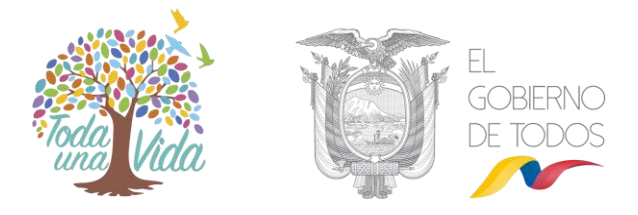

Además, para las obras con estado "Ejecutado", el sistema habilitará una opción denominada:

| Registros de Módivos de Otras |                                                                                                    |                                                            |                                                                                                    |                     |                                                                                                    |  |  |  |  |
|-------------------------------|----------------------------------------------------------------------------------------------------|------------------------------------------------------------|----------------------------------------------------------------------------------------------------|---------------------|----------------------------------------------------------------------------------------------------|--|--|--|--|
|                               |                                                                                                    |                                                            |                                                                                                    |                     |                                                                                                    |  |  |  |  |
| No.                           | Fecha Creación 🗘                                                                                          | Motivo 🗢                                                   | Desagregación de problemas 🗢                                                                            | Fecha de suspensión | Observación 🗘                                                                                                    |  |  |  |  |
| 1                             | 2018-07-11 04:49 PM                                                                                       | NO APLICA                                                  |                                                                                                    |                     |                                                                                                    |  |  |  |  |
| 2                             | 2018-04-19 04:40 PM                                                                                       |                                                            |                                                                                                    |                     | OBRA TERMINADA, CUENTA CON ACTA DE<br>RECEPCIÓN DEFINITIVA. EN ETAPA DE<br>MANTENIMIENTO HASTA 16 SEP 2019                                                                   |  |  |  |  |
|                               |                                                                                                    |                                                            |                                                                                                    |                     |                                                                                                    |  |  |  |  |
|                               |                                                                                                    |                                                            |                                                                                                    |                     |                                                                                                    |  |  |  |  |
| etalle Motivos                | s Con Problemas / Detenido / Ejecutado                                                                    |                                                            | Registros de Motivos de Obras                                                                           |                     |                                                                                                    |  |  |  |  |
| etalle Motivos                | s Con Problemas / Detenido / Ejecutado                                                                    |                                                            | Registros de Motivos de Obras                                                                           |                     |                                                                                                    |  |  |  |  |
| etalle Motivos                | a Con Problemas / Detenido / Ejecutado                                                                    | Motivo S                                                   | Registros de Motivos de Otras<br>Desagregación de problemas                                             | Fecha de suspensión | Observación O                                                                                                    |  |  |  |  |
| stalle Motivos                | Con Problemas / Detenido / Ejecutado                                                                      | Motivo ©<br>TEMAS ADMINISTRATIVOS                          | Registros de Motivos de Otras<br>Otras de Construction de problemas o<br>Desarregación de problemas o   | Fecha de suspensión | Observation ©<br>PENDIENTE FIRMA DE CONVENIO DE PAGO.                                                                                                    |  |  |  |  |
| No.                           | Con Problemas / Detenido / Ejerutado<br>Festa Crassilin ©<br>2018-02.04 (20 19 AM<br>2018-12.04 (27 48 PM | Notive 3<br>TEMAS ADMINISTRATIVOS<br>TEMAS ADMINISTRATIVOS | Rogistros de Motivos de Obras<br>Porto de la Construcción de problemas O<br>Porsurgación de problemas O | Fecha de suspensión | Observación ©<br>PEIDIGIET FIRMA DE COMVENIO DE PAGO<br>OBRAR EI PROCESSO DE ANÁLISIS DE<br>PRIVORIZACIÓN RESPECTO DE DISPONIBULOS<br>PRIVORIZACIÓN RESPECTO DE DISPONIBULOS |  |  |  |  |

NO APLICA: A la espera únicamente de la firma del acta de recepción definitiva.

#### 16. REGISTRO DE MOTIVO SECUNDARIO

Además, al registrar el motivo del problema que presenta la obra se desplegará el siguiente submenú, el cual debe ser llenado únicamente en obras que reporten estado: en ejecución con problemas, detenidas y/o ejecutadas con pendientes. Una vez que seleccionen el motivo del problema en el sistema informático, se deberá desagregar a un nivel más detallado.

Si el problema se relaciona con TEMAS ADMINISTRATIVOS se debe escoger entre:

Para obras con estados "Detenido" y "En ejecución con problemas"

- Proceso de contratación o recontratación.
- Trámites para reprogramación de cronograma.
- Emisión de avales y/o certificaciones presupuestarias.
- Otros

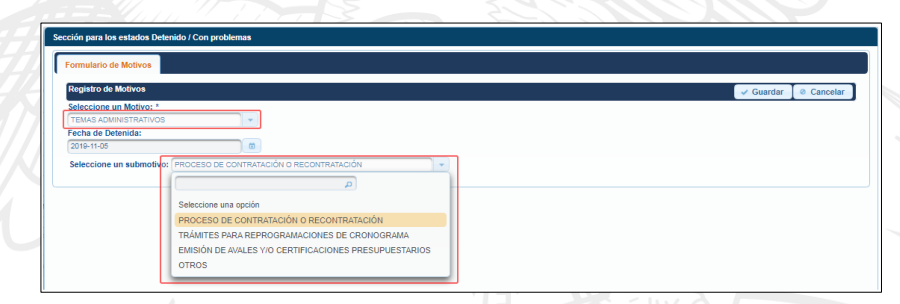

Para obras con estado "Ejecutado

- Proceso de liquidación económica.
- Contratista solventando observaciones.
- Coordinación o trámites con otras entidades.
- Otros

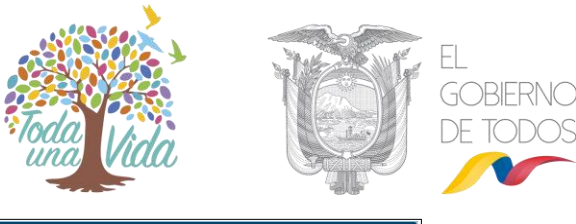

| Sección Estado Ejecutado de | la Obra                                                                                                    |                        |
|-----------------------------|----------------------------------------------------------------------------------------------------|------------------------|
| Formulario de Motivos Eje   | cutado                                                                                                    |                        |
| Registro de motivos con     | estado ejecutado                                                                                                    | 🖌 Guardar 🛛 Ø Cancelar |
| Seleccione un Motivo: *     | Ralansiana una cantión                                                                                                    |                        |
|                             |                                                                                                    |                        |
|                             | Selectione una opción<br>PROCESO DE LIQUIDACIÓN ECONÓMICA<br>CONTRATISTA SOLVENTADO OBSERVACIONES<br>COORDINACIÓN O TRÁMITES CON OTRAS ENTIDADES<br>OTROS |                        |

#### Si el problema se relaciona con TEMAS LEGALES las opciones son las siguientes:

- Proceso de terminación unilateral.
- Proceso de terminación mutuo acuerdo.
- Proceso de legalización de predios.
- Otros

| ección Estado Ejecutado de la Obra       |                                                               |  |  |  |  |  |  |
|------------------------------------------|---------------------------------------------------------------|--|--|--|--|--|--|
| Formulario de Motivos Ejecutado          |                                                               |  |  |  |  |  |  |
| Registro de motivos con es               | Registro de motivos con estado ejecutado 🧹 Guardar 🖉 Cancelar |  |  |  |  |  |  |
| Seleccione un Motivo: *<br>TEMAS LEGALES | Seleccione un Motivo: * TEMAS LEGALES                         |  |  |  |  |  |  |
| Seleccione un submotivo:                 | Seleccione una opción                                         |  |  |  |  |  |  |
|                                          | ٩                                                             |  |  |  |  |  |  |
|                                          | Seleccione una opción                                         |  |  |  |  |  |  |
|                                          | PROCESO DE TERMINACIÓN UNILATERAL                             |  |  |  |  |  |  |
|                                          | PROCESO DE TERMINACIÓN MUTUO ACUERDO                          |  |  |  |  |  |  |
|                                          | PROCESO DE LEGALIZACIÓN DE PREDIOS                            |  |  |  |  |  |  |
|                                          | OTROS                                                         |  |  |  |  |  |  |
|                                          |                                                               |  |  |  |  |  |  |

#### Si el problema se relaciona con TEMAS TÉCNICOS las opciones son las siguientes:

- Contratista solventando observaciones
- Estudios técnicos con errores
- Fallas estructurales
- Otros

| Registro de motivos con es | ado eiecutado                                                                                                    | + Cuerter - Consol |
|----------------------------|----------------------------------------------------------------------------------------------------|--------------------|
| Seleccione un Motivo: *    |                                                                                                    |                    |
| Seleccione un submotivo:   | Seleccione una opción                                                                                                    |                    |
|                            | Seleccione una opción<br>CONTRATISTA SOLVENTADO OBSERVACIONES<br>ESTUDIOS TÉCNICOS CON ERRORES<br>FALLAS ESTRUCTURALES<br>OTROC |                    |

Si el problema se relaciona con TEMAS FINANCIEROS las opciones son las siguientes:

- Incrementos.
- No incluido en PAI.
- Recorte presupuestario finanzas
- Otros

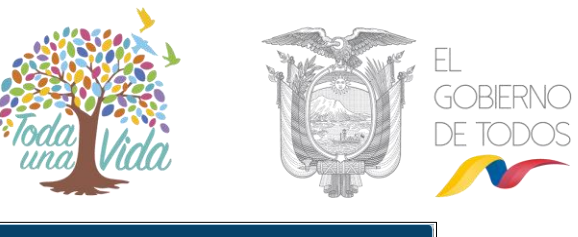

| ección Estado Ejecutado de la Obra           |                                 |                      |  |  |  |
|----------------------------------------------|---------------------------------|----------------------|--|--|--|
| Formulario de Motivos Ejecutado              |                                 |                      |  |  |  |
| Registro de motivos con estado ejecuta       | do                              | ✓ Guardar Ø Cancelar |  |  |  |
| Seleccione un Motivo: *<br>TEMAS FINANCIEROS | · ·                             |                      |  |  |  |
| Seleccione un submotivo:                     | Seleccione una opción           |                      |  |  |  |
| Monto pendiente para liquidar la obra:       | ٩                               |                      |  |  |  |
| Incluido en PAI: *                           | Seleccione una opción           |                      |  |  |  |
| Monto incluido en PAI: *                     | INCREMENTOS                     |                      |  |  |  |
|                                              | NO INCLUIDO EN PAI              |                      |  |  |  |
| Observaciones: *                             | RECORTE PRESUPUESTARIO FINANZAS |                      |  |  |  |
|                                              | OTROS                           | le le                |  |  |  |
| , i i i i i i i i i i i i i i i i i i i      |                                 |                      |  |  |  |

Además, al escoger la opción de "Temas Financieros", el sistema desplegará la siguiente información:

#### ESTADO DE LA SOLICITUD:

En esta sección la entidad deberá indicar si el requerimiento de presupuesto se encuentra en la Secretaría Técnica Planifica Ecuador o en el Ministerio de Economía y Finanzas.

#### NO. DE OFICIO, FECHA DE SOLICITUD Y MONTO SOLICITADO (USD):

En el caso de que el requerimiento se encuentre en la Secretaría Técnica Planifica Ecuador, deberá detallarse el Número de Oficio, Fecha de solicitud y Monto solicitado (USD).

#### NRO. DE CERTIFICACIÓN PRESUPUESTARIA:

Este campo deberá completarse únicamente para el caso en el que se cuente con el Número de Certificación Presupuestaria, en caso de que no existir se colocará "no aplica".

#### MONTO TOTAL EXTRA REQUERIDO:

Se refiere a los montos que no se encuentran considerados en el Plan Anual de Inversiones del año en curso, al momento de realizar el requerimiento.

#### MONTO FINANCIADO (USD):

Es el monto codificado con el que la entidad cuenta a la fecha de solicitud del requerimiento.

#### MONTO PENDIENTE PARA LIQUIDAR LA OBRA:

Corresponde al monto que requieren las obras con estado "Ejecutado" para realizar la liquidación de la obra.

#### MONTO REQUERIDO EJECUCIÓN DE OBRA EN EL AÑO:

Corresponde al monto que requieren las obras con estados "En ejecución con problemas" y "Detenido" para continuar con la liquidación de la obra.

#### INCLUIDO EN PAI: (SI/NO)

La entidad deberá indicar si el monto requerido para continuar o finalizar la obra, está incluido en el PAI. En caso de que se indique que sí, deberá ingresarse información en el campo: Monto incluido en PAI.

MONTO INCLUIDO EN PAI:

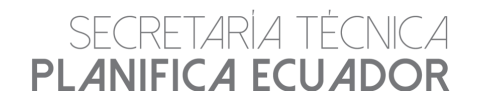

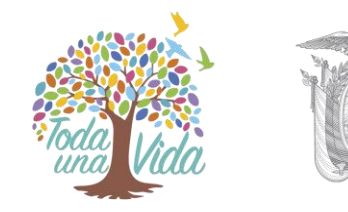

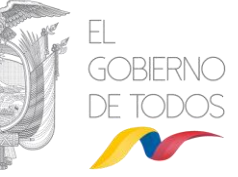

Corresponde al monto con el que efectivamente cuenta la entidad dentro de su PAI, a efecto de cumplir con las obligaciones pendientes de pago.

#### **OBSERVACIONES:**

Se debe incluir las principales observaciones para el tema financiero con un máximo de 500 caracteres.

| Registro de Motivos                                                                                          |                                         |                                                                                                  |      |                                                    | Guardar @ Cance |
|----------------------------------------------------------------------------------------------------|-----------------------------------------|--------------------------------------------------------------------------------------------------|------|----------------------------------------------------|-----------------|
| Seleccione un Motivo: *<br>TEMAS FINANCIEROS<br>Fecha de Detenida:<br>2019-11-05<br>Seleccione un submotivo: |                                         |                                                                                                  |      |                                                    |                 |
| OTROS                                                                                                    |                                         |                                                                                                  |      |                                                    |                 |
| Estado de la solicitud:                                                                                      | Seleccione un estado                    | Nro. Ofcio:                                                                                      |      | Fecha de Solicitud:                                |                 |
| Estado de la solicitud:<br>Monto Solicitado (USD):                                                           | Seleccione un estado v                  | Nro. Ofcio:<br>Nro. Certificación presupuestaria                                                 |      | Monto total extra requerido:                       | 0.00            |
| Estado de la solicitud:<br>Monto Solicitado (USD):<br>Monto financiado (USD):                                | Seleccione un estado   C.00  0.00  0.00 | Nro. Ofcio:<br>Nro. Certificación presupuestaria<br>Monto requerido ejecución de obra en el año: | 0.00 | Monto total extra requerido:<br>Incluido en PAI: * | 0,00<br>Si No   |

#### 17. HOJA DE RUTA

Para las obras con estados: "Detenida", "En ejecución con problemas" y "Ejecutada", la entidad ejecutora deberá ingresar en formato pdf. la hoja de ruta con firma de responsabilidad, que detallará las acciones a seguir a fin de solventar las alertas y continuar con la ejecución de la obra.

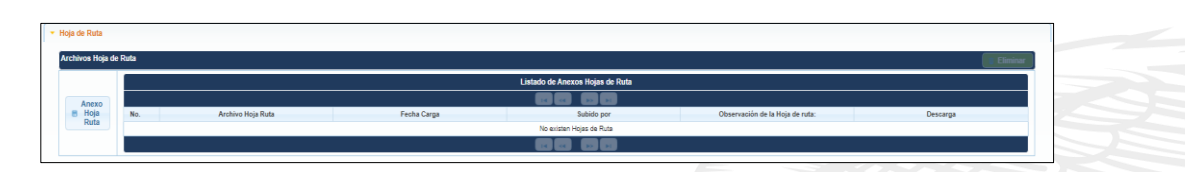

#### **18. OBSERVACIONES A LA HOJA DE RUTA**

En este campo tipo texto, la entidad ejecutora deberá registrar las principales observaciones de la hoja de ruta cargada en el sistema.

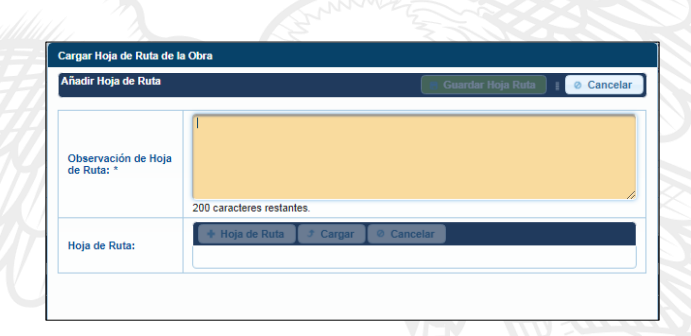

#### Sección Resumen Presupuesto y Financiamiento:

Esta sección es informativa y se carga automáticamente en función a lo reportado por la entidad en la sección de presupuesto y financiamiento, con los campos: Monto Total (USD) y Devengado Total (USD) y Porcentaje de avance presupuestario (resulta de la relación entre el monto total devengado y el monto total de la obra).

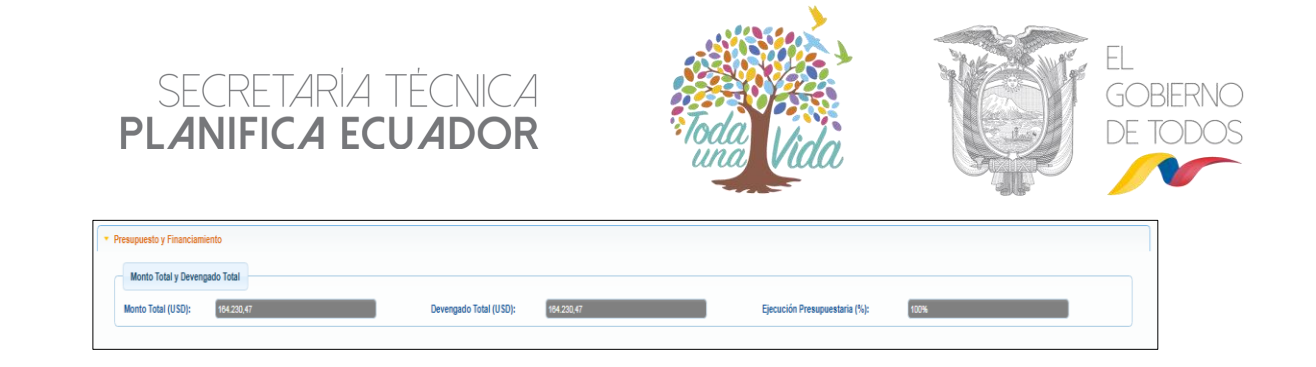

#### Sección Ponderación:

Se visualiza los dos ítems: "Ponderación de Infraestructura" y "Ponderación de Equipamiento". El sistema automáticamente asigna ponderaciones al momento de creación de una obra, correspondiendo a 90% a infraestructura y 10% equipamiento. En caso de que la obra, por su naturaleza, no requiera del ítem equipamiento; la entidad, al momento de realizar la creación de la obra, deberá desactivar el casillero "Ponderación de Equipamiento".

Además, se presenta el "% Total de avance de la obra" y la sección "Acta de entrega definitiva" que incluye un botón "Descargar".

| onderaciones:                     | Ponderación de Infra | aestructura: 🔽 Ponderación | de Equipamiento: 🔽 |             |
|-----------------------------------|----------------------|----------------------------|--------------------|-------------|
| o Total de<br>vance de la<br>bra: | 0.0                  |                            |                    |             |
|                                   |                      |                            |                    | ± Descargar |
|                                   |                      |                            | Actas              |             |
| entrega                           |                      |                            |                    |             |
|                                   |                      | Archivo                    | Fecha Carga        | Subido por  |
| definitiva                        | No.                  | Monito                     |                    |             |

Sección Detalle de Motivos de obras en ejecución con problemas, detenidas, o ejecutadas con pendientes:

De la misma forma esta sección es informativa con los campos: "Fecha de creación del motivo", "Motivo", "Observación" y "Hoja de Ruta". Esta información se obtiene de lo reportado en el campo estados y permite tener un historial sobre el estado de obra.

| No. | Fecha Creación 🗘    | Motivo 🗘  | Desagregación de problemas 🗘 | Fecha de suspensión | Observación 🗘 |
|-----|---------------------|-----------|------------------------------|---------------------|---------------|
| 1   | 2018-10-18 10:35 AM | NO APLICA |                              |                     |               |
|     |                     |           |                              |                     |               |
|     | ß                   | 4         | )-9                          | 26473               |               |

Se encuentran los siguientes campos:

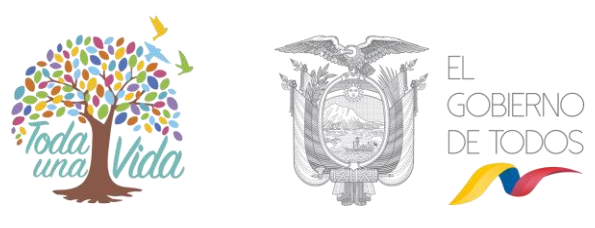

| - | Situación Actual de                | la Obra                                                                                                    |
|---|------------------------------------|----------------------------------------------------------------------------------------------------|
|   | Problemática:                      |                                                                                                    |
|   | Situación<br>Actual de la<br>Obra: | Fecha de la última actualización realizada para el reporte de ejecución:     2019-09-19 10-43 AM     P Ver Historial       OBRATA TERMINADA CUENTA CON ACTA     DEPIRTA NA SUPERA CON ACTA     P Ver Historial       DEPIRTA NA SUPERA CON ACTA     P Ver Historial     P Ver Historial       170 FUNCTION CON TENE PERADENTES     P Ver Historial     P Ver Historial |
|   | Observaciones<br>de Avance:        | Infraestructura: RECEPCIÓN DEFINITIVA Equipamiento:                                                                                                    |
|   | Resumen<br>General:                | Offer TERMINADA CURVINA CON ACTA<br>DEFINITIAN CONTRACTOR MENDIONITES<br>215 caracteres restantes.                                                                                                    |
|   | Obras:                             | INAUGURADA EN FUNCIONAMIENTO RECONSTRUCCIÓN Fecha de funcionamiento: *                                                                                                    |
|   | Fecha de<br>Inauguración: *        |                                                                                                    |
|   | Obra<br>Emblemática:               |                                                                                                    |
|   | Obra de este<br>Gobierno:          | × No                                                                                                    |

#### 1. SITUACIÓN ACTUAL DE LA OBRA:

El usuario con perfil ejecutor, deberá señalar la situación actual de la obra, alguna observación o información relevante, en un máximo de 280 caracteres.

#### 2. RESUMEN GENERAL:

Este campo es exclusivo para el usuario con perfil monitor, quien ingresará información en base a las alertas levantadas en el seguimiento en territorio, el reporte de las entidades, y las reuniones de seguimiento, en un máximo de 280 caracteres.

Para los campos "Situación Actual de la obra" y "Resumen General" se pueden generar reportes por fecha al activar "Ver historial". Esto permite conocer cómo ha avanzado la gestión de las obras.

| Problemática:                                                                                          |                                                                                                    |                                           |                 |  |
|----------------------------------------------------------------------------------------------------|----------------------------------------------------------------------------------------------------|-------------------------------------------|-----------------|--|
| Situación Actual de la Obra:                                                                           | Fecha de la última actualización realizada para el<br>OBRA TERMINADA CUENTA CON ACTA<br>DEFINITIVA SUSCRITA EL 13DICCO12 Y FIRMA<br>TRIPARTITALO ORRA NO TIENE PENDIENTES<br>170 caracteres restantes. | reporte de ejecución: 2016-06-19 10:43 AM | P Ver Historial |  |
| Observaciones de Avance:                                                                               | Infraestructura: RECEPCIÓN D                                                                                                    | EFINITIVA Equipamiento:                   |                 |  |
| Resumen General: OBRA TERMINADA CUENTA CON ACTA<br>DEFINITIVA CONTRATO SIN PENDIENTES 20 Ver Historial |                                                                                                    |                                           |                 |  |
|                                                                                                    | 215 caracteres restantes.                                                                                                    |                                           |                 |  |

Al activar el botón en verde, el sistema desplegará el historial de lo reportado por las entidades en formato Excel.

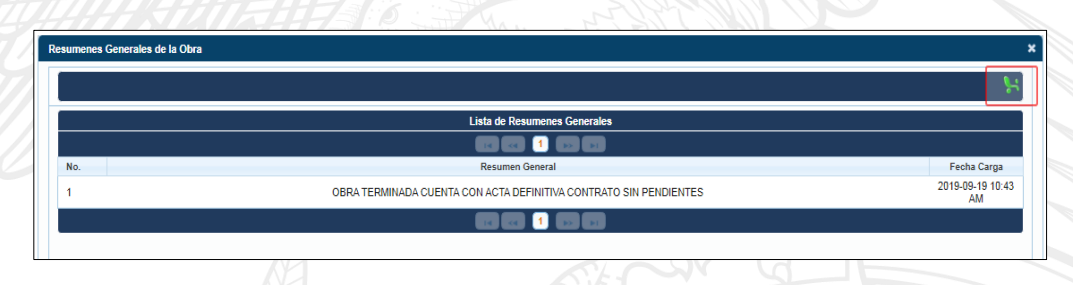

#### 3. FECHA DE INAUGURACIÓN:

En caso de haber escogido la opción "inaugurada", es necesario registrar la fecha en la que efectivamente se inauguró la obra. Si por error la entidad ingresa una información incorrecta, se podrá realizar una modificación al activar la pestaña junto a la fecha de inauguración

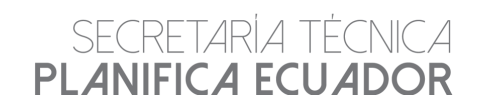

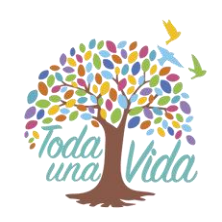

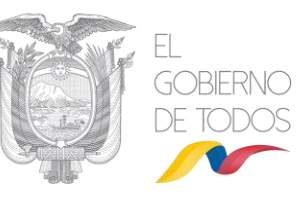

| Obras:                   |       |       |    |    | _  | <ul> <li>✓</li> </ul> | INAU<br>REC | IGURADA<br>ONSTRUCCIÓN |
|--------------------------|-------|-------|----|----|----|-----------------------|-------------|------------------------|
| Fecha de Inauguración: * | 2019- | 11-05 |    |    |    |                       |             |                        |
| Obra Emblemática:        | Ū.    | Nov   |    |    | 19 | ۲                     | 0           |                        |
| Obra de este Gobierno:   | Lu    | Ma    | Mi | Ju | Vi | Sa                    | Do          |                        |
|                          |       |       |    |    | 1  | 2                     | 3           | -                      |
|                          | 4     | 5     | 6  | 7  | 8  | 9                     | 10          |                        |
|                          | 11    | 12    | 13 | 14 | 15 | 16                    | 17          |                        |
|                          | 18    | 19    | 20 | 21 | 22 | 23                    | 24          |                        |
|                          | 25    | 26    | 27 | 28 | 29 | 30                    |             | Dirección de Innova    |

Al realizar este procedimiento la fecha de inauguración se borrará, y el campo estará en blanco nuevamente.

| Fecha de Inauguración: * | Obras:                   | <ul> <li>✓ INAUGURADA</li> <li>✓ RECONSTRUCCIÓN</li> </ul> |
|--------------------------|--------------------------|------------------------------------------------------------|
|                          | Fecha de Inauguración: * |                                                            |

#### 4. FECHA DE FUNCIONAMIENTO:

Se debe ingresar la fecha en la que la obra inició su operación. Formato (dd/mm/aa).

#### 5. RECONSTRUCCIÓN:

Para las obras que se implementaron a consecuencia del terremoto de abril 2016, se debe seleccionar este casillero.

#### 6. OBRA EMBLEMÁTICA:

La entidad responsable deberá indicar si la obra forma parte de emblemáticas de acuerdo a las prioridades nacionales y la planificación institucional.

| Problemática:                |                                                                                                    |                          |
|------------------------------|----------------------------------------------------------------------------------------------------|--------------------------|
|                              | Fecha de la última actualización realizada para el reporte de ejecución:                                            | 2019-09-19 10:43 AM      |
| Situación Actual de la Obra: | OBRA TERMINADA CUENTA CON ACTA<br>DEFINITIVA SUSCRITA EL I3DIC2012 Y FIRMA<br>TRIPARTITALA OBRA NO TIENE PENDIENTES |                          |
|                              | 170 caracteres restantes.                                                                                           |                          |
| Observaciones de Avance:     | Infraestructura: RECEPCIÓN DEFINITIVA                                                                               | Equipamiento:            |
| Resumen General:             |                                                                                                    | P Ver Historial          |
|                              | 215 caracteres restantes.                                                                                           |                          |
|                              | V INAUGURADA                                                                                                    | EN FUNCIONAMIENTO        |
| Obras:                       | RECONSTRUCCIÓN Feo                                                                                                  | :ha de funcionamiento: * |
| Fecha de Inauguración: *     |                                                                                                    |                          |
| Obra Emblemática:            |                                                                                                    |                          |
| Obra de este Gobierno:       | × No                                                                                                    |                          |
|                              |                                                                                                    |                          |

#### 7. OBRA DE ESTE GOBIERNO:

Campo exclusivo para el usuario monitor y supermonitor. En el mismo se indicará si la obra forma parte de las obras del presente gobierno.

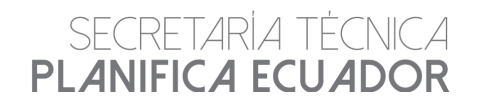

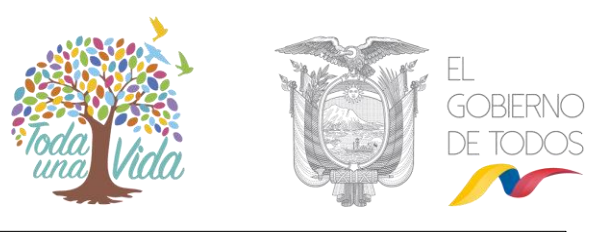

| * Stearción Actual de la Obra |                                                                                      |                                                                          |  |  |  |  |  |
|-------------------------------|--------------------------------------------------------------------------------------|--------------------------------------------------------------------------|--|--|--|--|--|
|                               | Problemática:                                                                        | NO DISISTEN PROBLEMÁTICAS REGISTRADAS APROBADAS                          |  |  |  |  |  |
|                               |                                                                                      | Fecha de la última actualización realizada para el reporte de ejecución: |  |  |  |  |  |
|                               | Situación Actual de la Obra:                                                         | PRUEBAS FUNCIONALES                                                      |  |  |  |  |  |
|                               |                                                                                      | 260 caracteres restantes.                                                |  |  |  |  |  |
|                               | Observaciones de Avance:                                                             | Infraestructura: Equipamiento:                                           |  |  |  |  |  |
|                               | Resumen General:                                                                     | P Ver Historial                                                          |  |  |  |  |  |
|                               |                                                                                      | 280 caracteres restantes.                                                |  |  |  |  |  |
|                               |                                                                                      | INAUGURADA EN FUNCIONAMIENTO                                             |  |  |  |  |  |
|                               | Obras:                                                                               | RECONSTRUCCIÓN Fecha de funcionamiento: *                                |  |  |  |  |  |
|                               | Fecha de Inauguración: *                                                             |                                                                          |  |  |  |  |  |
|                               | Obra Emblemática:                                                                    |                                                                          |  |  |  |  |  |
| [                             | Obra de este Gobierno:                                                               | X No                                                                     |  |  |  |  |  |
| ٠.                            |                                                                                      | -                                                                        |  |  |  |  |  |
|                               |                                                                                      |                                                                          |  |  |  |  |  |
|                               | Dirección de Innovación (DTD) - Copyright @Secretaria Técnica Planifica Ecuador 2019 |                                                                          |  |  |  |  |  |

#### 2.3.2. Pestaña Presupuesto y Financiamiento

En la parte superior, el sistema muestra una sección informativa con los datos registrados en la pestaña de "Datos Generales".

| ſ | Datos Generales | Presuj | ouesto y Financiamiento | Ubicación    | Avance | Mensajes | Archivos | Visitas    | Participar | ntes               |
|---|-----------------|--------|-------------------------|--------------|--------|----------|----------|------------|------------|--------------------|
|   | Obra:           |        | INAUGURACIÓN DEL PRO    | YECTO MANTEN | IIMIET |          |          | Cup:       |            | 175200000 506 3844 |
|   | Fecha Inicio:   |        | 2018-06-20              |              |        |          |          | Fecha Fin: |            | 2018-10-18         |

Además, se cuenta con los siguientes campos que deberán ser completados tanto para lo relacionado a infraestructura como equipamiento:

#### Registro de contratos:

1. TIPO DE CONTRATO:

|                                   |                                      |   | NAMA                               |                                        |
|-----------------------------------|--------------------------------------|---|------------------------------------|----------------------------------------|
| Contratos                         |                                      |   |                                    |                                        |
| Registro de Contratos             |                                      |   |                                    | 🖉 Limpiar 📝 Editar 🝵 Eliminar 🖶 Agrega |
| Item: *                           | Seleccione un tipo                   | * |                                    |                                        |
| Tipo Contrato: *                  | Seleccione un tipo                   | - | Monto (USD):                       |                                        |
| Fecha Contrato: *                 |                                      | ٩ | Fecha Fin Contrato: *              | ۵                                      |
| Fuente Financiamiento Contrato: * | Seleccione un tipo                   |   | Entidad Financiamiento Contrato: * | Seleccione una entidad                 |
| Avance Contrato (%):              | PRINCIPAL<br>COMPLEMENTARIO<br>OTROS |   | Nombre Contratista:                |                                        |
|                                   |                                      | 1 |                                    |                                        |

La entidad deberá seleccionar tanto para infraestructura como para equipamiento, el tipo de contrato con las opciones:

- Principal: Contrato suscrito para la construcción de una obra
- Complementario: Contrato suscrito para ejecución de trabajos adicionales a los definidos en el contrato original
- Otros: En el caso de que la ejecución de la obra requiera incluir incrementos de recursos para financiar rubros que no se consideraron, es necesario que se registren los montos incluidos en

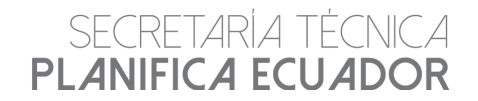

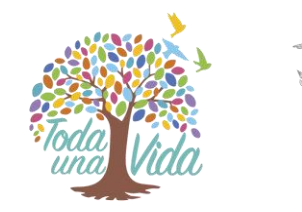

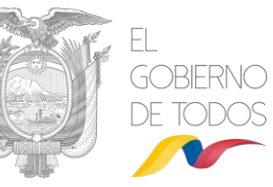

órdenes de cambio, convenios de pago y otros instrumentos considerados en la normativa actual de contratación pública

#### 2. NOMBRE DEL CONTRATISTA:

Nombre del o los contratistas de la obra.

#### 3. MONTO (USD):

Se debe ingresar el monto por cada contrato, incluyendo la fiscalización e impuestos de ley.

#### 4. FECHA CONTRATO:

Registrar la fecha de inicio por cada contrato. Formato (dd/mm/aa).

#### 5. FECHA FIN CONTRATO:

Registrar la fecha de finalización por cada contrato. Formato (dd/mm/aa).

#### 6. FUENTE FINANCIAMIENTO CONTRATO:

Escoger la opción de financiamiento, en base a:

- Recursos Fiscales
- Crédito interno
- Crédito externo
- Asistencia Técnica y Donaciones
- R. Fiscales / Otros

| Registro de Contratos             |                                        |                                                                                                    | 🍠 Limpiar 📝 Editar 👔 Elin      | ninar 🛛 🗧 Agregar  |  |
|-----------------------------------|----------------------------------------|----------------------------------------------------------------------------------------------------|--------------------------------|--------------------|--|
|                                   |                                        |                                                                                                    |                                |                    |  |
| Item: *                           | Seleccione un tipo                     |                                                                                                    |                                |                    |  |
| Tipo Contrato: *                  | Seleccione un tipo                     | Monto (USD):                                                                                                    |                                |                    |  |
| Fecha Contrato: *                 |                                        | Fecha Fin Contrato: *                                                                                                    |                                |                    |  |
| Fuente Financiamiento Contrato: * | Seleccione un tipo de fuente           | Entidad Financiamiento Contrato: *                                                                                                    | Seleccione una entidad         | ·                  |  |
| Avance Contrato (%):              | ٩                                      | Nombre Contratista:                                                                                                    |                                |                    |  |
|                                   | Seleccione un tipo de fuente           |                                                                                                    |                                |                    |  |
| Infraestructura Equipamiento      | RECURSOS FISCALES<br>CRÉDITO INTERNO   |                                                                                                    |                                |                    |  |
|                                   | CRÉDITO EXTERNO                        | ontratos infraestructura                                                                                                    |                                |                    |  |
|                                   | ASISTENCIA TÉCNICA Y DONACIONES        |                                                                                                    |                                |                    |  |
| No. Tipo de Contrato 🗢            | Monto (USD) C Fecha Contrato Fecha Fin | Contrato  Fuente Financiamiento Contrato Contrat | dad de Avance Contrato (%) Nom | ibre Contratista 🗢 |  |

#### 7. ENTIDAD DE FINANCIAMIENTO CONTRATO:

Ingresar la entidad que financia la obra (Banco Mundial, BID, Estado, entre otros).

#### 8. AVANCE CONTRATO (%):

Ingresar el avance físico por contrato, este debe tener estrecha relación con el avance físico total de la obra.

En la sección "Total Montos de Infraestructura y Equipamiento", se presentan los campos producto de la sumatoria de los montos ingresados en las secciones de infraestructura y equipamiento.

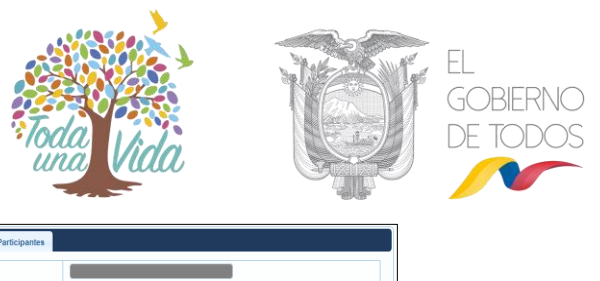

| Ohren                       | DRUEDA DE DE MOMEN    | DEE DE 2010 9 0 2  |               |                   |      | Cum                      |                  |              |
|-----------------------------|-----------------------|--------------------|---------------|-------------------|------|--------------------------|------------------|--------------|
| obia.                       | TROUBLE TO DE NOVIEM  | DINE DE 2018 3.0.2 |               |                   |      | cup.                     |                  |              |
| Fecha Inicio:               | 2017-11-05            |                    |               |                   |      | Fecha Fin:               | 2019-11-08       |              |
| lasuman da Financiamianto   | u Drogupuoatog        |                    |               |                   |      |                          |                  |              |
| esumen de l'manciamiento    | Presupuestos          |                    |               |                   |      |                          |                  |              |
| nfraestructura:             |                       |                    |               |                   |      | Equipamiento:            |                  |              |
| Monto Contrato Principal (U | SD): *                | 0,00               |               |                   | N    | Monto Contrato Principal | (USD): *         | 0.00         |
| Monto Contratos Compleme    | ntarios (USD):        | 0.00               |               |                   | N    | Monto Contratos Complei  | mentarios (USD): | 0.00         |
| Otros Montos (USD):         |                       | 0.00               |               |                   | c    | Dtros Montos (USD):      |                  | 0,00         |
|                             |                       | Li                 |               |                   |      |                          |                  |              |
| Total Montos de Infraestr   | uctura y Equipamiento |                    |               |                   |      |                          |                  |              |
| Total Infraestructura (USD) | 0.00                  |                    | Total Equipam | iento (USD):      | 0.00 |                          | Monto Total      | (IISD): 0.00 |
| Total mildeou dotala (o ob) | 0.00                  |                    | tom edulyan   | territo (o o o fi |      |                          |                  | (cool)       |

Al ingresar una obra por primera vez, únicamente serán obligatorios los campos: Monto Contrato Original (USD), Fecha Contrato Original, Fecha Fin Contrato Original, Fuente Financiamiento Contrato Original, Entidad Financiamiento Contrato Original (infraestructura y equipamiento).

#### 2.3.3. Pestaña Ubicación

En la parte superior, el sistema muestra una sección informativa con los campos registrados en la pestaña "Datos Generales".

| PRUBANG DE NOVIEMBRE DE 2019/S G. 2         Cup:           decha Inicio:         2017:11-05         Fecha Fin:         2019-11-08           Registro de Ublicación Geográfica | Datos Generales Pre | resupuesto y Financiamiento | Ubicación Avanc    | Mensajes | Archivos | Visitas | s Participantes |            |
|----------------------------------------------------------------------------------------------------|---------------------|-----------------------------|--------------------|----------|----------|---------|-----------------|------------|
| echa Inicio: 2017/11-05 Fecha Fin: 2019-11-05 Registro de Ublicación Geográfica                                                                                               | Obra:               | PRUEBA 05 DE NOVIEMI        | BRE DE 2019 S.G. 2 |          |          |         | Cup:            |            |
| Registro de Ubicación Geográfica                                                                                                    | Fecha Inicio:       | 2017-11-05                  |                    |          |          |         | Fecha Fin:      | 2019-11-08 |
|                                                                                                    | Registro de Ubicaci | ción Geográfica             |                    |          |          |         |                 |            |
| Lista de Ubicaciones                                                                                                    | Lista de Ubicacione | es                          |                    |          |          |         |                 |            |

Además, el sistema muestra las siguientes secciones con los campos que el usuario ejecutor debe registrar:

#### Sección: Registro de Ubicación Geográfica:

El sistema presenta los botones "Editar", "Eliminar" y "Agregar", así como:

#### 1. TIPO DE UBICACIÓN:

El sistema considera dos tipos de ubicación:

a) ubicación principal (obligatoria).

b) ubicación secundaria, esta se debe agregar en caso de que la obra contemple varias Zonas, Provincias o Cantones.

Es importante registrar siempre una ubicación principal en donde conste la Zona, la provincia y el cantón en donde se encuentra la obra en ejecución, una vez registrados estos campos el sistema le permitirá continuar con el reporte respectivo.

Además, se debe registrar las coordenadas geográficas en grados decimales en el datum WGS-84, tanto para latitud.

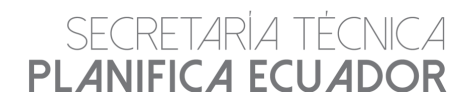

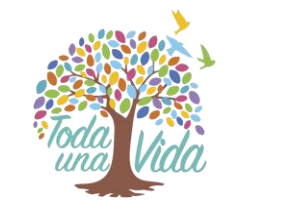

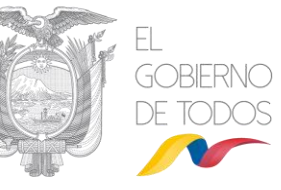

Es importante anotar que el sistema realiza una validación de las coordenadas geográficas ingresadas en la herramienta, por lo que en caso de que no se registren correctamente, el sistema generará un mensaje de error.

| )bra:                | INAUGURACIÓN DEL PR | OYECTO MANTENI | MIE                      | Cup:        | 175200000.506.3844          |
|----------------------|---------------------|----------------|--------------------------|-------------|-----------------------------|
| echa Inicio:         | 2018-06-20          |                |                          | Fecha Fin:  | 2018-10-18                  |
| Registro de Ubicació | n Geográfica        |                |                          |             |                             |
|                      |                     |                |                          |             |                             |
| Registro de Obicació | nies                |                |                          |             | Editar 🔋 Eliminar 📑 Agregar |
| Tipo de Ubicación    |                     |                |                          |             |                             |
| Seleccione un Tipo U | bicación            | -              |                          |             |                             |
| Zona:                |                     |                | Provincia:               |             | Cantón:                     |
| Seleccione una zona  |                     | -              | Seleccione una provincia | -           | Seleccione un Cantón        |
| Latitud: *           |                     |                |                          | Longitud: * |                             |
|                      |                     | )              |                          |             |                             |
|                      |                     |                |                          |             |                             |

#### 2. LISTA DE UBICACIONES:

En esta sección se visualiza la ubicación de la obra registrada con anterioridad.

| Datos Generales                     | Presupuesto y Financiamiento | Ubicación Avan   | ce Mensajes Arch | ivos Visitas Partici | pantes           |            |   |
|-------------------------------------|------------------------------|------------------|------------------|----------------------|------------------|------------|---|
| Obra:                               | INAUGURACIÓN DEL PRO         | YECTO MANTENIMIE |                  | Cup: 175             | 5200000.506.3844 |            |   |
| Fecha Inicio:                       | 2018-06-20                   |                  |                  | Fecha Fin: 201       | 18-10-18         |            |   |
| <ul> <li>Registro de Ubi</li> </ul> | cación Geográfica            |                  |                  |                      |                  |            |   |
| Lista de Ubicaci                    | iones                        |                  | Registros de U   | bicaciones           |                  |            |   |
|                                     |                              |                  | R 20 1           |                      |                  |            |   |
| No.                                 | Tipo Ubicación 🗘             | Zona 🗘           | Provincia 🗘      | Cantón ≎             | Latitud 🗢        | Longitud ≎ | _ |
| 1                                   | PRINCIPAL                    | ZONA 8           | GUAYAS-ZONA 8    | SAMBORONDÓ           | N -2.1527        | -79.8652   |   |
|                                     |                              |                  | • • •            |                      |                  |            |   |

Una vez que el usuario ha ingresado la información requerida en las secciones expuestas, da clic en el botón "Guardar Obra" de la pestaña "Datos Generales", y la información quedará registrada en el sistema.

#### 2.3.4. Pestaña Avance

En la parte inicial se presentan campos registrados en las pestañas precedentes:

| ٢ | Datos Generales Presupuesto y Financiami | iento Ubicación <mark>Avance</mark> Mensajes Ar | chivos Visitas Participantes       |                    |  |  |  |  |  |
|---|------------------------------------------|-------------------------------------------------|------------------------------------|--------------------|--|--|--|--|--|
| ſ | Obra:                                    | INAUGURACIÓN DEL PROYECTO MANTENIMIER           | Cup:                               | 175200000.506.3844 |  |  |  |  |  |
| I | Fecha Inicio:                            | 2018-06-20                                      | Fecha Fin:                         | 2018-10-18         |  |  |  |  |  |
| I | Monto Infraestructura(USD):              | 3.052.687,06                                    | Monto Equipamiento(USD):           | 0,00               |  |  |  |  |  |
| I | Porcentaje de avance Infraestructura:    | 0,00                                            | Porcentaje de avance Equipamiento: | 0,00               |  |  |  |  |  |
|   | Registro de Avances de Obra              |                                                 |                                    |                    |  |  |  |  |  |
|   | Lista de avances                         |                                                 |                                    |                    |  |  |  |  |  |
|   |                                          |                                                 |                                    |                    |  |  |  |  |  |

Se muestra la sección "Registro de Avances de Obra", en la cual se encuentran los botones "Guardar", "Editar" y "Eliminar". Además, contiene los campos: "% Avance Infraestructura", "Devengado Infraestructura (USD)", "% Avance Equipamiento" y "Devengado Equipamiento (USD)".

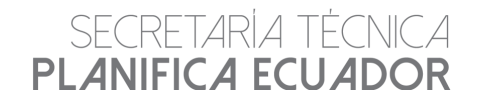

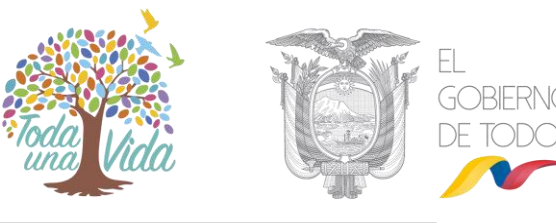

| 0 | atos Generales                             | Presupuesto y                        | Financiamiento | Ubicación      | Avance | Mensajes | An | chivos                   | Visitas                            | Participar   | ntes             |                           |      |  |  |
|---|--------------------------------------------|--------------------------------------|----------------|----------------|--------|----------|----|--------------------------|------------------------------------|--------------|------------------|---------------------------|------|--|--|
|   | Obra:                                      |                                      | IN             | AUGURACIÓN DEL | Cup:   |          |    |                          |                                    | 175200000.50 | 16.3844          |                           |      |  |  |
|   | Fecha Inicio:                              |                                      | 20             | 2018-06-20     |        |          |    |                          | echa Fin: 2018-10-18               |              |                  |                           |      |  |  |
|   | Monto Infraestruc                          | :tura(USD):                          | 3.0            | 052.687,06     |        |          |    | Monto Equipamiento(USD): |                                    |              |                  | 0,00                      | 0,00 |  |  |
|   | Porcentaje de avance Infraestructura: 0,00 |                                      |                | 00             | 0      |          |    |                          | Porcentaje de avance Equipamiento: |              |                  | 0,00                      |      |  |  |
|   | ✓ Registro de Av                           | ances de Obra                        |                |                |        |          |    |                          |                                    |              |                  | _                         |      |  |  |
|   | Registro de Av                             | Registro de Avance                   |                |                |        |          |    |                          |                                    |              | 🛛 😸 Gu           | ardar 📝 Editar 🔓 Eliminar |      |  |  |
|   | % Avance Inf                               | % Avance Infraestructura: 0,00 100.0 |                |                |        |          |    |                          | Devengado Infraestruc              |              | estructura(USD): | 0,00                      |      |  |  |
|   | % Avance Eq                                | uipamiento:                          | 0,00           |                | 0.0    |          |    |                          |                                    | Devenga      | do Equi          | pamiento(USD):            | 0,00 |  |  |

#### 1. SELECCIÓN DEL PERFIL:

En el caso de que la misma entidad tenga los roles de ejecutor y responsable, en este campo se elige si se reportará lo correspondiente a infraestructura o equipamiento.

| Datos Genera | es Presupuesto                                         | y Financiam | niento    | Ubicación    | Avance   | Mensajes    | Are | chivos | Visitas       | Pa    | articipantes       |               |        |            |
|--------------|--------------------------------------------------------|-------------|-----------|--------------|----------|-------------|-----|--------|---------------|-------|--------------------|---------------|--------|------------|
| Obra:        |                                                        |             | INAUGUR   | RACIÓN DEL F | ROYECTO  |             |     | Cup:   |               |       |                    | 175200000.50  | 6.3844 |            |
| Fecha Inicio | :                                                      |             | 2018-06-2 | 20           |          |             |     | Fecha  | Fin:          |       |                    | 2018-10-18    |        |            |
| Monto Infra  | estructura(USD):                                       |             | 3.052.687 | 7,06         |          |             |     | Monto  | Equipamien    | nto(U | ISD):              | 0,00          |        |            |
| Porcentaje   | le avance infraestruc                                  | tura:       | 0,00      |              |          |             |     | Porcer | ntaje de avar | nce E | Equipamiento:      | 0,00          |        |            |
| Registro     | de Avances de Obra<br>de Avance<br>ce Infraestructura: | 0.00        |           |              | 100.0    |             |     |        |               | D     | )evengado Infraest | uctura(USD):  | o,oo   | 🔋 Eliminar |
| % Avar       | ce Equipamiento:                                       | 0,00        |           |              | 0.0      |             |     |        |               | D     | evengado Equipan   | iento(USD):   |        |            |
| Sele         | cción de perfiles                                      |             |           | Ejeci        | utor 🦲 I | Responsable |     |        |               |       |                    | P Activar per | fil    |            |
| → Lista de   | avances                                                |             |           |              |          |             |     |        |               |       |                    |               |        |            |

En el caso de que el usuario seleccione el perfil "Ejecutor" se activará la pestaña "Infraestructura" y si el usuario selecciona el perfil "Responsable" se activará la pestaña "Equipamiento".

#### 2. REGISTRO DE AVANCE (% AVANCE INFRAESTRUCTURA Y % AVANCE EQUIPAMIENTO)

Se refiere al porcentaje de avance para los ítems de infraestructura y equipamiento que deben ser reportados por las entidades ejecutoras y responsables respectivamente. Este campo debe registrarse de acuerdo a lo señalado en la metodología de seguimiento a obras.

#### 3. DEVENGADO INFRAESTRUCUTRA (USD) Y DEVENGADO EQUIPAMIENTO (USD):

La entidad ejecutora y responsable deberán reportar el monto devengado al momento de reporte (devengado acumulado) para los ítems de infraestructura y equipamiento respectivamente. Este monto deberá incluir el IVA y no debe sobrepasar el monto total de la obra.

El usuario registra los datos de avance y da clic en el botón "Guardar". Al realizar esta acción, el sistema muestra la pantalla: "Información adicional \*\*Campos Obligatorios\*\*", que contiene los botones "Guardar" y "Cancelar". Se presenta además los siguientes campos: "Observaciones\*", "Anexo de avance infraestructura", "Anexo de avance equipamiento" y "Acta de entrega recepción provisional", en donde el usuario deberá ingresar la información solicitada antes de presionar el botón "Guardar".

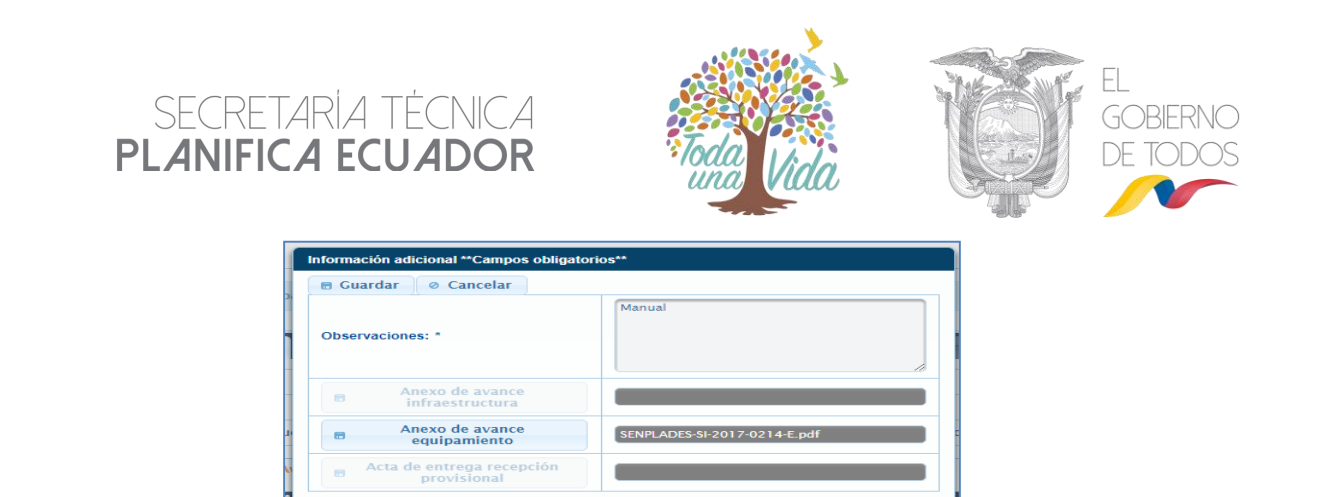

En la sección "Lista de avances", el sistema muestra todos los registros realizados para el ítem infraestructura y equipamiento respectivamente.

| · | ista de avances |                     |                         |                          |                        |                        |           |                                                       |              |              |
|---|-----------------|---------------------|-------------------------|--------------------------|------------------------|------------------------|-----------|-------------------------------------------------------|--------------|--------------|
|   | Infraestructura | Equipamiento        |                         |                          |                        |                        |           |                                                       |              |              |
|   |                 |                     |                         |                          | Re                     | gistros de Avances     |           |                                                       |              |              |
|   |                 |                     |                         |                          |                        | a 1 D D                |           |                                                       |              |              |
|   | No.             | Observación O       | % Avance Equipamiento 🗘 | Devengado Equipamiento 🌣 | Fecha Reporte Avance 0 | Entidad que Reporta 0  | Estado 0  | Observación de Rechazo<br>Avance O                    | Aprobacion   | Anexos O     |
|   | 1               | ENTREGA DE ANTICIPO | 50,00                   | 50.000                   | 2018-02-22 10:59:48    | FANDER FALCONÍ BENÍTEZ | RECHAZADO | EL ARCHIVO DE RESPALDO<br>NO CORRESPONDE A LA<br>OBRA | / Aprobación | © Ver Anexos |
|   |                 |                     |                         |                          |                        | a 1 68                 |           |                                                       |              |              |

#### 4. INFRAESTRUCTURA:

En esta sección se pueden visualizar todos los datos registrados con respecto al avance de la ejecución de la obra en el ítem infraestructura, como son: Observación, % de avance infraestructura, devengado infraestructura, fecha reporte avance, entidad que reporta, estado, observación de rechazo avance, aprobación y anexos.

#### 5. EQUIPAMIENTO:

En esta sección se pueden visualizar todos los datos registrados con respecto al avance de la ejecución de la obra en el ítem equipamiento, como son: Observación, % de avance equipamiento, devengado equipamiento, fecha reporte avance, entidad que reporta, estado, observación de rechazo avance, aprobación y anexos.

Cuando el usuario con rol de ejecutor o responsable realice un reporte de avance de obra, el sistema remitirá un mensaje de notificación al usuario monitor, a fin de que proceda a aprobar o rechazar el avance en el sistema, dependiendo de lo cargado en el archivo de respaldo y el seguimiento realizado en territorio.

| Notificación Secretaria Técnica Planifica Ecuador                              | 6 de noviembre de 2019         |
|--------------------------------------------------------------------------------|--------------------------------|
| Sistema de Seguimiento a Obras                                                 |                                |
| Se ha registrado un nuevo avance!                                              |                                |
| En la que usted es monitor, por favor proceder a rechazar o aprobar el avance. |                                |
| La obra es: PRUEBA DSPSI 08FEB18 12:47                                         |                                |
|                                                                                |                                |
| Mayor informa                                                                  | sión: yww.planificacion.gob.ec |
| SECRETARÍA TÉCNICA PLANIFICA ECUADOR                                           | 🌉 Thuss                        |

De la misma forma, cuando el monitor apruebe o rechace el avance de obra, el sistema remitirá notificaciones a los delegados de la entidad responsable y ejecutora, de acuerdo a:

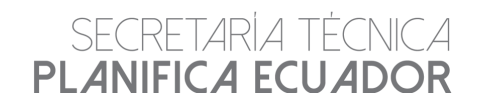

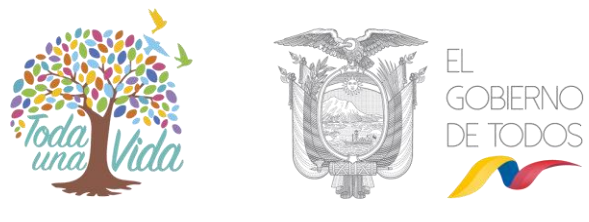

The second

| Notificación Secretaria Técnica Planifica Ecuador                                                                                                    | 6 de noviemb            | bre de 2019       |
|----------------------------------------------------------------------------------------------------|-------------------------|-------------------|
| Sistema de Seguimiento a Obras                                                                                                    |                         |                   |
| Se realizó la aprobación de un nuevo avance!                                                                                                    |                         |                   |
| En la que usted se encuentra registrado como ejecutor.                                                                                                    |                         |                   |
| La obra es: UEM MAYOR RÉPLICA CELICA<br>Descripción del Avance: AVANCE<br>Total Porcentaje de Avance en la obra (%): 74.21<br>Fecha que ha sido reportado el Avance de Infraestrutura: 09/02/2018 12:09:44 |                         |                   |
| Mayor información:                                                                                                    | www.planficacion.gob.ec |                   |
| SECRETARIA TÉCNICA PLANIFICA ECUADOR                                                                                                    | <u>a</u>                | DE YODOS          |
|                                                                                                    |                         |                   |
| Notificación Secretaria Técnica Planifica Ecuador                                                                                                    | 6 de n                  | noviembre de 2019 |
| Sistema de Seguimiento a Obras                                                                                                    |                         |                   |
| Se ha rechazado el registro de un nuevo avance!                                                                                                    |                         |                   |
| En la que usted se encuentra registrado como ejecutor.                                                                                                    |                         |                   |
| La obra es: UEM MAYOR RÉPLICA CELICA<br>Descripción del Avanee: AVANCE<br>Total Porenstigi de Avance en la obra (%): 76.5<br>Fecha que ha sido reportado Avance de Infraestrutura: 1502/2018 16:13:11      |                         |                   |

#### 2.3.5. Pestaña Mensajes

SECRETARIA TÉCNICA PLANIFICA ECUADOR

El sistema muestra la pestaña "Mensajes" con los siguientes campos que fueron registrados en las pestañas precedentes: "Obra", "CUP".

| Obra: AREAS COMPLEMENTARIAS DEL CENTRO DE C | ٢ | Datos Generales | Presupuesto y Financiamiento  | Ubicación | Avance | Mensajes | Archivos | Visitas | Participantes         |
|---------------------------------------------|---|-----------------|-------------------------------|-----------|--------|----------|----------|---------|-----------------------|
|                                             |   | Obra:           | AREAS COMPLEMENTARIAS DEL CEI | NTRO DE C |        |          |          | Cup:    | 040470000.0000.376147 |

Se muestra la pantalla "Mensajes", con el botón "Enviar" y los campos: "De", "Mensaje" y "Estado", con las opciones "Pendiente/Leído".

|                | 1 1 1 1 1 1 1 1 1 1           |            |        |          | SZ.      |         | Solution (1)          |
|----------------|-------------------------------|------------|--------|----------|----------|---------|-----------------------|
| atos Generales | Presupuesto y Financiamiento  | Ubicación  | Avance | Mensajes | Archivos | Visitas | Participantes         |
| Obra:          | AREAS COMPLEMENTARIAS DEL CEI | NTRO DE C  |        |          |          | Cup:    | 040470000.0000.376147 |
|                |                               |            |        |          | Mens     | ajes    |                       |
| De             | CRISTIAN GEOVANNY CALI        | LE ARMIJOS |        |          |          |         |                       |
| Mensaje *      |                               |            |        |          |          |         |                       |
|                |                               |            |        |          |          |         |                       |
|                |                               |            |        |          |          |         |                       |
|                |                               |            |        |          |          |         |                       |
|                |                               |            |        |          |          |         |                       |
| 500 caracteres | restantes.                    |            |        |          |          |         |                       |
| Dendiante      |                               |            |        |          |          |         |                       |
| - Pendiente    | U LUNO                        |            |        |          |          |         |                       |
| Enviar         |                               |            |        |          |          |         |                       |
|                |                               |            |        |          |          |         |                       |

Para enviar un mensaje los diferentes usuarios dan clic en el botón "Enviar" y el sistema le muestra el mensaje: "Está seguro de enviar el mensaje" con las opciones "Sí" o "No", el usuario da clic en "Sí" y se envía el mensaje.

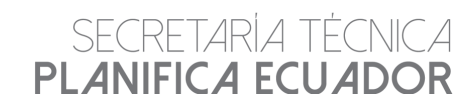

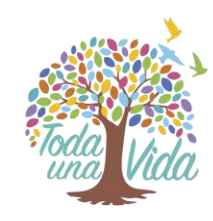

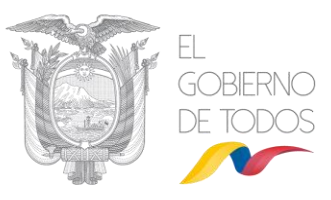

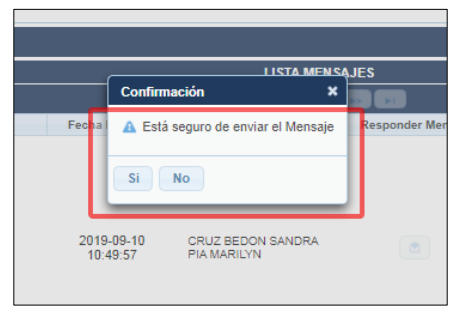

#### 1. MENSAJE:

En este campo se describe la problemática e información relevante de la obra con respecto a su ejecución.

El sistema presenta la pantalla "Lista de mensajes" que muestra los mensajes enviados y recibidos a los diferentes usuarios.

|     |                                                                                                    |      |                        | LISTA MENS                       | AJES              |                     |                      |          |  |
|-----|----------------------------------------------------------------------------------------------------|------|------------------------|----------------------------------|-------------------|---------------------|----------------------|----------|--|
|     |                                                                                                    |      |                        |                                  |                   |                     |                      |          |  |
| No. | Contenido del Mensaje                                                                                                    | Leer | Fecha Envío 🗘          | Usuario                          | Responder Mensaje | Fecha Leida         | Respuesta al mensaje | Eliminar |  |
| 1   | SE SOLICITA<br>ESTABLECOMENTO<br>DE ESTADO<br>PHALLZADO CBRA.<br>HIACYETOUE SE HA<br>UNACETOUE SE HA<br>UNACETOUE SE HA<br>ONFORMIDAD LOS<br>TRABAJOS<br>REALIZADOS Y NO SE<br>PRESENTAI<br>NOVEDADES. FOR<br>FAVOR SU AVUDA<br>CON LA GESTION<br>CORRESPONDENTE | ۲    | 2019-09-10<br>10.49:57 | CRUZ BEDON SANDRA<br>PIA MARILYN | 8                 | 2019-09-11 13:31:35 |                      | ũ        |  |
|     |                                                                                                    |      |                        |                                  |                   |                     |                      |          |  |
|     |                                                                                                    |      |                        |                                  |                   |                     |                      |          |  |

En caso de que el usuario Gobernador o Coordinación Zonal de Planificación envíe un mensaje, el sistema remitirá notificación al usuario ejecutor a fin de que el mismo responda a la observación. En caso de no responder el mensaje, el sistema no permitirá realizar nuevos registros de avance.

| Notificación Secretaria Técnica Planifica Ecuador               | 6 de noviembre de 20   |
|-----------------------------------------------------------------|------------------------|
| Sistema de Seguimiento a Obras                                  |                        |
| Se ha creado un mensaje por parte de la Gobernación!            |                        |
| Por favor verificar en el Sistema de Obras.                     |                        |
| La Obra es:PRUEBA DSPSI 08FEB18 15_40<br>La Gobernación es:LOJA |                        |
|                                                                 |                        |
| Mayor información: 🥨                                            | v planificación gob ec |
| ECRETARÍA TÉCNICA PLANIFICA ECUADOR                             |                        |

Es importante anotar que las alertas cargadas por las Coordinaciones Zonales de Planificación deben ser referentes a temas de gestión, en función al seguimiento realizado en territorio. Al ser un campo que las entidades ejecutoras deben responder obligatoriamente, se debe prestar atención al tipo de información a solicitar dependiendo de las competencias de las entidades ejecutoras.

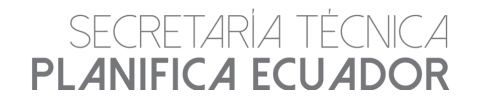

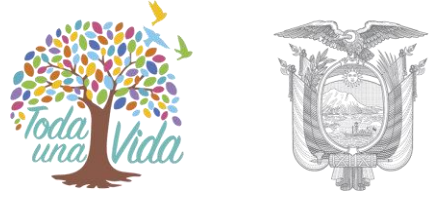

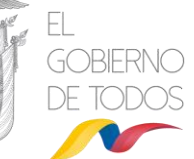

#### 2.3.6. Pestaña Archivos

El sistema presenta la pestaña "Archivos" la cual muestra la sección: "Administrar Archivos", que contiene los botones: "Limpiar", "Guardar" "Eliminar" y "Descargar", además de un "Listado de Anexos" en el cual se muestran los archivos cargados al sistema informático.

#### **1. ANEXO ARCHIVOS**

Son documentos y archivos fotográficos que sustentan los mensajes y avances reportados por los diferentes usuarios.

| ٢ | Datos Generales     | Presupue                                                    | sto y Financiamiento Ubi                 | icación Avance Mensajes | Archivos Visitas Par                            | ticipantes                             |                     |                        |
|---|---------------------|-------------------------------------------------------------|------------------------------------------|-------------------------|-------------------------------------------------|----------------------------------------|---------------------|------------------------|
|   | Administrar Archivo | S                                                           |                                          |                         |                                                 |                                        | J Limpia            | r 🛢 Guardar 🚦 Eliminar |
|   |                     |                                                             |                                          |                         | Listado de Ane                                  | XOS                                    |                     |                        |
|   |                     |                                                             |                                          |                         |                                                 |                                        |                     |                        |
|   |                     | No. Archivo Fecha Carga Subido por Observación del Archivo: |                                          |                         |                                                 |                                        |                     | Descarga               |
|   | Anexo<br>archivos   | 1                                                           | FACILIDADES TURISTICA<br>LOS PERALES.pdf | S 2018-11-05 16:57:37   | SERVIÇIO DE<br>CONTRATACIÓN DE OBRAS<br>- SECOB | INFORME ADMINISTRADOR<br>- LOS PERALES | 2018-11-27 09:55:00 | ±                      |
|   |                     |                                                             |                                          |                         | I I I I                                         | >> <b>&gt;</b>                         |                     |                        |
|   |                     |                                                             |                                          |                         | 🔎 Detalle                                       |                                        |                     |                        |

Los usuarios dan clic en el botón "Anexo archivos".

El sistema muestra la pantalla "Carga Archivos de la Obra", que dispone de los botones "Archivo", "Cargar" y "Cancelar".

| Añadir O Can                  | celar                         |
|-------------------------------|-------------------------------|
| Archivo:                      | + Archivo 7 Cargar © Cancelar |
| Tipo Archivo: *               | Imagen Otro                   |
| Observación del<br>Archivo: * |                               |

El usuario da clic en el botón "Archivo" y selecciona el documento que desea cargar en el sistema informático. Además, debe seleccionar el "Tipo de archivo" y llenar el campo "Observaciones".

El usuario da clic en el botón "Cargar" y posteriormente en "Añadir". Al dar clic en "Añadir" el sistema guarda el archivo temporalmente.

| argar Archivos de la (<br>Añadir O Canc | ybra<br>Jelar               |
|-----------------------------------------|-----------------------------|
| Archivo:                                | + Archivo J Cargar Cancelar |
| Tipo Archivo: *                         | O Imagen O Otro             |
| Observación del<br>Archivo: *           |                             |

Para guardar el archivo de forma definitiva, el usuario deberá dar clic en el botón "Guardar" del menú.

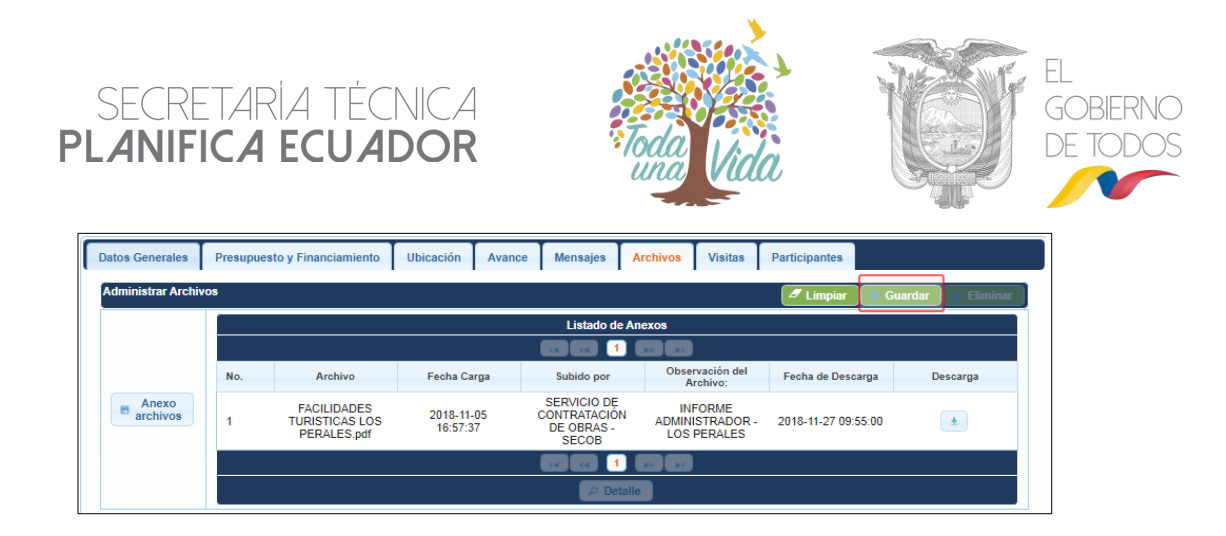

#### 2. ARCHIVOS ANEXOS AVANCE INFRAESTRUCTURA Y EQUIPAMIENTO

En esta sección los usuarios con acceso al sistema informático podrán verificar el detalle de los archivos cargados por las entidades en los reportes de avances de las obras, así como descargar los mismos.

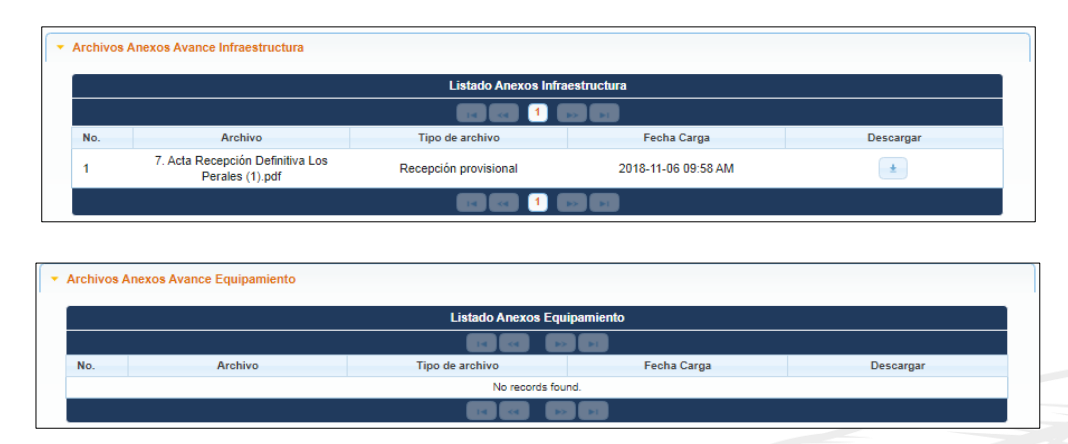

#### 2.3.7. Sección Visitas

La primera parte de esta sección es exclusiva para las Coordinaciones Zonales de Planificación, quienes ingresarán información específica de la obra referente a:

#### 1. DIRECCIÓN DE LA OBRA

Corresponde a la ubicación de la obra. Se debe especificar la calle principal, numeración, calle secundaria, y referencia.

#### 2. NOMBRE DEL ADMINISTRADOR CONTRATO

Se debe colocar el nombre del administrador de la obra.

#### 3. NÍMERO CONTACTO ADMINISTRADOR CONTRATO

Se debe ingresar el número telefónico del administrador de la obra.

#### 4. OBRA COMPARTIDA CON GAD

Se debe indicar si la obra cuenta con fuente de financiamiento del GAD en donde se ejecuta la misma (Sí o No).

#### 5. OBRA TIENE LOGO DEL GOBIERNO

En base al seguimiento en el territorio, se debe indicar si la obra cuenta con el logo del gobierno actual (Sí o No).

| SEC<br>PLAN                                                                | retaria téc<br>IFIC <b>A ecua</b>    | INICA<br>I <b>DOR</b>                                              | Toda                 | Vida       |                                                                   | EL<br>GOBIERNO<br>DE TODO |
|----------------------------------------------------------------------------|--------------------------------------|--------------------------------------------------------------------|----------------------|------------|-------------------------------------------------------------------|---------------------------|
| atos Generales Presu                                                       | puesto y Financiamiento Ubicación Av | ance Mensajes Archivos V                                           | isitas Participantes |            |                                                                   |                           |
| Obra:                                                                      | PRUEBAS MANUAL                       |                                                                    | Cup:                 |            |                                                                   |                           |
| Fecha Inicio:                                                              | 2019-11-01                           |                                                                    | Fecha Fin:           | 2019-11-30 |                                                                   |                           |
| <ul> <li>Información Específica</li> <li>Información Específica</li> </ul> | n de la Obra<br>a de la Obra         |                                                                    |                      |            | 🗈 Nuevo 🔵 🖉 Guardar 📝 Ec                                          | litar                     |
| Dirección de la<br>Obra *                                                  | 200 caracteres restantes.            | Nombre administrador contrato:<br>// Número contacto administrador | * contrato : *       |            | Obra compartida con GAD: X N<br>Obra tiene logo del Gobierno: X N | lo                        |
| Anexo Fotográfico de l     Registro de Visitas                             | a Obra                               |                                                                    |                      |            |                                                                   |                           |

En la siguiente sección las entidades con perfiles: Usuario participante, y observador podrán realizar visitas de las obras y cargar información levantada en territorio (informes y anexo fotográfico).

#### 6. ANEXO FOTOGRÁFICO DE LA OBRA

En la siguiente sección se presenta los campos nombre de fotografía, tipo, fecha de carga, observaciones, fotografía y la opción de eliminar

| os Generales Pre    | supuesto y Financiamiento | Ubicación Avanc   | e Mensajes | Archivos | Visita      | s Participantes                |                                   |  |
|---------------------|---------------------------|-------------------|------------|----------|-------------|--------------------------------|-----------------------------------|--|
| bra:                | PRUEBAS MANUAL            |                   |            |          |             | Cup:                           |                                   |  |
| echa Inicio:        | 2019-11-01                |                   |            |          |             | Fecha Fin:                     | 2019-11-30                        |  |
| Información Especi  | lica de la Obra           |                   |            |          |             |                                |                                   |  |
| Anexo Fotográfico   | le la Obra                |                   |            |          |             |                                |                                   |  |
|                     |                           |                   |            |          |             |                                |                                   |  |
|                     |                           |                   |            |          |             |                                | Durum                             |  |
|                     |                           |                   |            |          | Lie         | tada da Entancolían            | Urstalya                          |  |
| Apero               |                           |                   |            |          | 14          |                                |                                   |  |
| Fotográfico         | No. Nombre                | e de Fotografía 🗘 | Tipo 🗘     |          | Feel        | ha de Carga 🗘                  | Observación 🗢 Fotografia Eliminar |  |
|                     |                           |                   |            | No e     | existen rej | gistros de fotografías registr | adas                              |  |
|                     |                           |                   |            |          | 14          |                                |                                   |  |
| Degistro de Visitas |                           |                   |            |          |             |                                |                                   |  |
| Registro de Visitas |                           |                   |            |          |             |                                |                                   |  |

#### 7. COMENTARIOS Y OBSERVACIONES DE REGISTRO DE VISITA

En este campo se deberá indicar en detalle los nudos críticos, alertas u observaciones identificados en el seguimiento en territorio, que permitan conocer la situación actual de la obra.

|    | Obra:                                | PRUEBAS MANUAL               |          |        |              | Ci          | up:                    |                 |                           |                |
|----|--------------------------------------|------------------------------|----------|--------|--------------|-------------|------------------------|-----------------|---------------------------|----------------|
| 17 | Fecha Inicio:                        | 2019-11-01                   |          |        |              | Fe          | echa Fin:              | 2019-11-30      |                           |                |
| 17 | Información Esp                      | pecífica de la Obra          |          |        |              |             |                        |                 |                           |                |
| 29 | Anexo Fotográf                       | ico de la Obra               |          |        |              |             |                        |                 |                           |                |
|    | <ul> <li>Registro de Visi</li> </ul> | itas                         |          |        |              |             |                        |                 |                           |                |
|    | Registro de vis                      | itas                         |          |        |              |             |                        |                 | 🗅 Nuevo 🛛 🐻 Gu            | ardar 🔒 🕯 Elin |
| 2  | Fecha de la vi                       | sita: *<br>: registro visita |          |        |              | Com         | ientarios y Observació | ones *          | 280 caracteres restantes. |                |
|    |                                      |                              |          |        |              |             |                        |                 |                           |                |
|    |                                      |                              |          |        | Registros de | visitas a l | las Zonales            |                 |                           |                |
|    | No.                                  | Observaciones de la          | Visita 🗘 | Subide | o por \$     | visites rev | Fe                     | cha de Visita 💠 | Anexo                     | 95             |
|    |                                      |                              |          |        |              | • •         |                        |                 |                           |                |
|    |                                      |                              |          |        |              |             |                        |                 |                           |                |

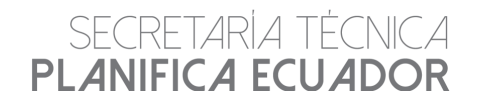

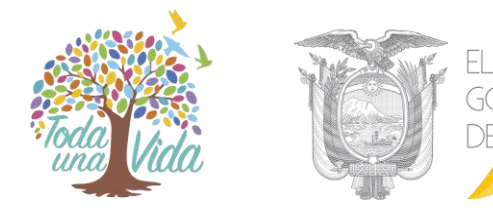

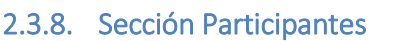

En la pestaña "Participantes", el sistema muestra una descripción de "Gabinete Sectorial", "Presidente del Gabinete", "Coordinador Zonal" y "Gobernador" de acuerdo a cada institución:

| 0 | atos Generales                       | Presupuest      | o y Financiamiento  | Ubicación    | Avance                | Mensajes                 | Archivos   | Visitas   | Participantes  |       |  |  |  |  |
|---|--------------------------------------|-----------------|---------------------|--------------|-----------------------|--------------------------|------------|-----------|----------------|-------|--|--|--|--|
|   | Gabinete Sectori<br>Presidente del G | al:<br>abinete: | CONSEJO<br>CARLOS E | SECTORIAL DE | HABITAT, IN<br>Garcia | IFRAESTRUCT              | URA Y RECU | RSOS NATU | RALES NO RENOV | ABLES |  |  |  |  |
|   | Coordinador/a                        | Zonal:          |                     |              | CARM                  |                          |            |           |                |       |  |  |  |  |
|   | Gobernador:                          |                 |                     |              | PEDR                  | PEDRO PABLO DUART SEGALE |            |           |                |       |  |  |  |  |

Además, el sistema muestra la sección "Registro de Corresponsables" y "Listado de Corresponsables" que son campos que pueden ser ingresados y editados por el usuario Monitor.

La sección de Registro de Corresponsables cuenta con los botones "Guardar", "Editar" y "Eliminar".

| Datos Generales Presupuesto y Financiamiento                                                                                                    | Ubicación Avance        | Mensajes Archivos     | Visitas Participar   | ates                    |  |
|----------------------------------------------------------------------------------------------------|-------------------------|-----------------------|----------------------|-------------------------|--|
| Gabinetie Sectorial:         CONSEJO SECTORIAL DE HABITAT, INFRAESTRUCTURA Y RECURSOS NATURALES NO RENOVIABLES           Presidente del Gabinete:         CARLO S ENROQUE PIEREZ GARCIA |                         |                       |                      |                         |  |
| Coordinador/a Zonal:                                                                                                    | CAR                     | MEN GUADALUPE RAMON C | ARDENAS              |                         |  |
| Gobernador:                                                                                                    | PED                     | RO PABLO DUART SEGALE |                      |                         |  |
| Registro de Corresponsables  Corresponsable:   Corresponsable:                                                                                                    |                         |                       |                      |                         |  |
| Estado Corresponsable *                                                                                                    | Estado Corresponsable * |                       |                      |                         |  |
|                                                                                                    |                         | Listado de Corre      | sponsables           |                         |  |
|                                                                                                    |                         | IR R. 1               |                      |                         |  |
| No.                                                                                                    | Nombre                  | Corresponsable 0      |                      | Estado Corresponsable 🗘 |  |
| 1                                                                                                    | BERNAL ALVA             | RADO CARLOS ANDRÉS    |                      | ACTIVO                  |  |
| 2                                                                                                    | NICOLE PAT              | RICIA ALMEIDA JARRIN  |                      | ACTIVO                  |  |
|                                                                                                    |                         | IR (R) (1             | <b>BBBBBBBBBBBBB</b> |                         |  |

#### 3. Reportes

En esta sección, el sistema presenta 3 tipos de reporte: reporte general, reporte resumen y reporte mensaje.

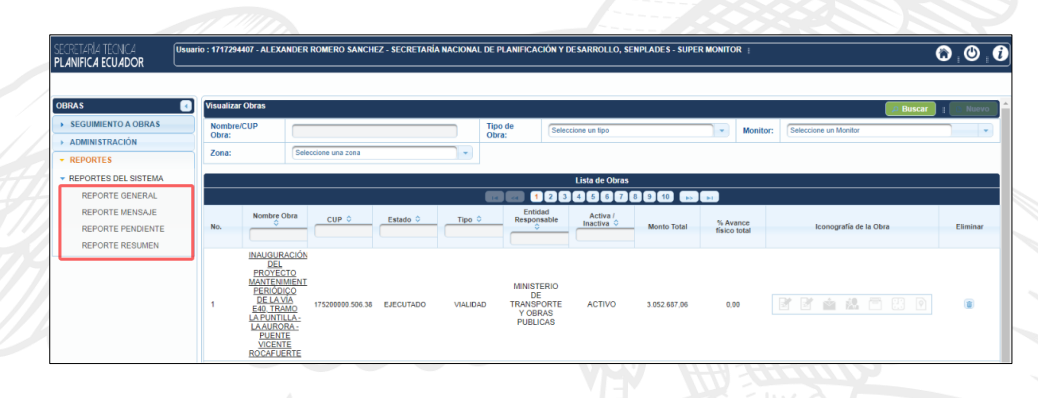

#### 3.1 Reporte general

Contiene toda la información reportada por las entidades en el sistema de seguimiento a obras. Para descargar un reporte general, el usuario, dependiendo del tipo de perfil, seleccionará el campo "Reporte general"

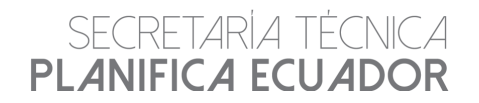

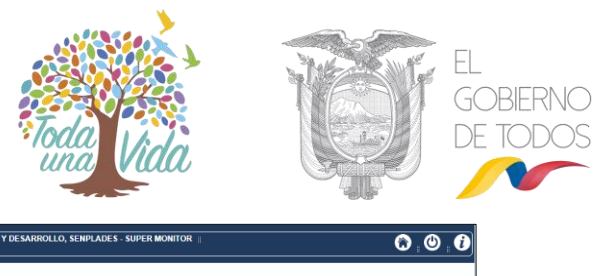

| OBRAS (                      | Reporte General de Seguintento a Obras |
|------------------------------|----------------------------------------|
| SEGUIMIENTO A OBRAS          |                                        |
| ADMINISTRACIÓN               |                                        |
| <ul> <li>REPORTES</li> </ul> | Reporte PDF                            |
| · REPORTES DEL SISTEMA       |                                        |
| REPORTE GENERAL              |                                        |
| REPORTE MENSAJE              |                                        |
| REPORTE PENDIENTE            |                                        |
| REPORTE RESUMEN              |                                        |
|                              |                                        |

Al dar clic, el sistema despliega una ventana adicional con los campos "Nuevo", "Reporte PDF" y "Reporte Excel".

Para el reporte general, el sistema presenta todos los campos incluidos en el Sistema de Seguimiento a Obras, así como los últimos avances aprobados por el usuario monitor, a la fecha de reporte.

#### 3.2 Reporte resumen

Contiene información resumida de lo reportado por las entidades en el sistema de seguimiento a obras. Para descargar un reporte resumen, el usuario dependiendo del tipo de perfil, seleccionará el campo "Reporte resumen".

| SECRETARIA TÉCNICA<br>PLANIFICA ECUADOR | Usuari | io : 1717294407 - ALEXANDER ROMERO SANCHEZ - SECRETARÍA NACIONAL DE PLANIFICACIÓN Y DESARROLLO, SENPLADES - SUPER MONITOR 🔋 |          |                | 🕲 ; 🕲 ; 🛈        |
|-----------------------------------------|--------|----------------------------------------------------------------------------------------------------|----------|----------------|------------------|
| OBRAS                                   |        | Reports Resumen de Seculiniento a Otras                                                                                     | C. Musus | C. Demeste DDC | C. Deneste Freed |
| SEGUIMIENTO A OBRAS                     |        |                                                                                                    | B NUEVO  | a Reporte PDP  | a Reporte Excer  |
| ADMINISTRACIÓN                          |        |                                                                                                    |          |                |                  |
| REPORTES     REPORTES DEL SISTEMA       |        | Reporte PDF                                                                                                    |          |                |                  |
| REPORTE GENERAL                         |        |                                                                                                    |          |                |                  |
| REPORTE MENSAJE                         |        |                                                                                                    |          |                |                  |
| REPORTE RESUMEN                         | וו     |                                                                                                    |          |                |                  |

Al dar clic, el sistema despliega una ventana adicional con los campos "Nuevo", "Reporte PDF" y "Reporte Excel".

En este tipo de reporte, el sistema presenta un resumen de los campos incluidos en el Sistema de Seguimiento a Obras.

#### 3.3 Reporte mensaje

Este reporte está disponible únicamente para los usuarios con perfil Monitor y Coordinadores Zonales de Planificación, contiene la información reportada en la pestaña "Mensajes". Para descargar este tipo de reporte, el usuario da clic en el campo "Reporte mensaje"

| OBRAS                  | Reporte Mensaje de Seguimiento a Obras         |
|------------------------|------------------------------------------------|
| SEGUIMIENTO A OBRAS    |                                                |
| ADMINISTRACIÓN         | Reporte Mensaje Participante Gobernador        |
| ✓ REPORTES             | Reporte Mensaje Participante Zonal             |
| · REPORTES DEL SISTEMA | Reporte Mensajo Participante Consejo Sectorial |
| REPORTE GENERAL        |                                                |
| REPORTE MENSAJE        | Parente DDE                                    |
| REPORTE PENDIENTE      |                                                |
| REPORTE RESUMEN        |                                                |
| NAU                    |                                                |

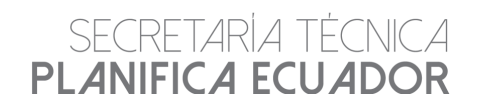

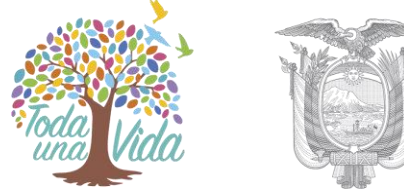

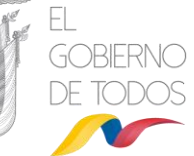

Al dar clic, el sistema despliega una ventana adicional con los campos "Nuevo", "Reporte PDF" y "Reporte Excel", así como el tipo de reporte solicitado

| le Mensaje de Seguimiento a Obras                                                                                               | 🕒 Nuevo 📔 🗟 Reporte PDF 📗 🗟 Repo |
|----------------------------------------------------------------------------------------------------|----------------------------------|
| Reporte Mensaje Participante Gobernador<br>Reporte Mensaje Participante Zonal<br>Reporte Mensaje Participante Consejo Sectorial |                                  |
| Reporte PDF                                                                                                    |                                  |

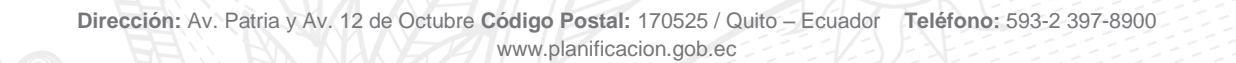

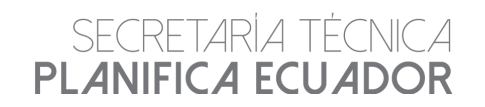

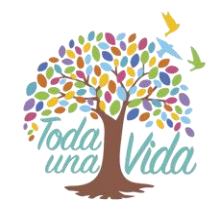

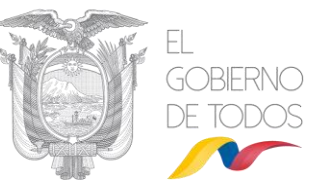

#### Anexo: Diccionario de datos

| Nro. | Nombre del<br>Campo       | Descripción del Campo                                                                                                    | Тіро     |
|------|---------------------------|----------------------------------------------------------------------------------------------------|----------|
| 1    | Entidad ejecutora         | Es la entidad encargada de la ejecución de la<br>obra, es decir de gestionar los procesos pre<br>contractuales y contractuales que<br>correspondan. La entidad ejecutora es la<br>única que puede actualizar los datos de<br>avance de la obra en el sistema para el ítem<br>de infraestructura, así como los campos<br>estado y reporte de ejecución                                                                                                    | Catálogo |
| 2    | Entidad<br>responsable    | La entidad responsable es la encargada de<br>administrar y operar las obras de<br>infraestructura que se están ejecutando, y de<br>reportar el avance del ítem equipamiento.<br>Existen casos en que la entidad responsable<br>es la misma entidad que ejecuta la obra, por<br>lo que tendrá el rol de ejecutor y responsable<br>dentro del sistema                                                                                                    | Catálogo |
| 3    | Nombre de la<br>Obra      | Corresponde al nombre de la obra que consta<br>en los documentos contractuales de la<br>misma. Se recomienda a las entidades<br>abreviar el nombre de acuerdo a:<br>- Centro de Salud= CDS<br>- Unidad Educativa del Milenio = UEM<br>- Unidad de Vigilancia comunitaria = UVC<br>- Unidad de Policía comunitaria = UVC<br>- Unidad de Policía comunitaria = UPC<br>- Centro Infantil del Buen Vivir = CIBV<br>- Centro de Rehabilitación Social = CRS<br>- Unidad de Asistencia Técnica = UAT<br>- Instituto Tecnológico Superior = ITT<br>Adicionalmente al nombre de la obra se<br>deberá indicar la tipología, por ejemplo en el<br>caso de CDS, se deberá indicar Tipo A, Tipo<br>B o Tipo C. | Numérico |
| 4    | Descripción de la<br>Obra | Se debe registrar información concreta y<br>estratégica sobre la naturaleza de la obra,<br>con el propósito de que sea de fácil<br>comprensión.                                                                                                    | Texto    |
| 5    | Beneficiarios             | Consiste en la cuantificación de la población<br>beneficiaria directa de la obra                                                                                                    | Numérico |
| 6    | Tipo de<br>intervención   | Corresponde al tipo de intervención realizada<br>en la obra, se debe escoger las siguientes<br>opciones:<br>- Construcción: en obras nuevas.<br>- Adecentamiento: mejoras menores en obras<br>ya existentes.<br>- Repotenciación: ampliación o mejoras<br>significativas en obras ya existentes.<br>- Reconstrucción: reconstrucción de una<br>construcción deteriorada o que ha sufrido<br>algún percance por fenómenos naturales.<br>- Rehabilitación: rehabilitación de una<br>construcción deteriorada.<br>- Reapertura: corresponde a aquellas obras                                                                                                    | Catálogo |

| PL | SECRETARÍA <sup>-</sup><br><b>ANIFICA ECI</b> | TÉCNICA<br>JADOR                                                                                                    | EL<br>GOBIERNO<br>DE TODOS |
|----|-----------------------------------------------|----------------------------------------------------------------------------------------------------|----------------------------|
|    |                                               | que dejaron de operar, sin embargo se ha<br>considerado su activación (unidades<br>educativas)                                                                                                    |                            |
| 7  | Categoría                                     | La entidad deberá seleccionar el tipo de obra<br>de acuerdo a las características de la misma,<br>de acuerdo a:<br>- Centros de Salud / MSP_IESS<br>- Estratégicos / EEEP<br>- Hospitales / MSP_IESS<br>- Institutos / SENESCYT<br>- Otros / Judicatura_INMOBILIAR_GAD<br>- Reasentamientos / MIDUVI_EEEP<br>- Seguridad / MJDHyC_MDN_MDI<br>- Universidades /<br>SENESCYT_UNAE_YACHAY_OTRAS<br>- UPC / MDI - UVC / MDI<br>- Vialidad / MTOP<br>- Generación eléctrica / MRNNR<br>- Unidades Educativas / MINEDUC_EEEP<br>- Infraestructura Cultural / MCyP<br>- Infraestructura Cultural / MCyP<br>- Infraestructura Deportiva / SDE<br>- Comunicación / Correos EP<br>- Hábitat / CGREG_SENAGUA_EPA<br>- Multipropósito / SENAGUA<br>- Vivienda / EPCPT_EEEP<br>- Infraestructura Urbana / MIDUVI<br>- Agua y Saneamiento / SENAGUA_EEEP<br>- Infraestructura Productiva / MAG<br>- Parques / INMOBILIAR<br>- Puestos de Salud / MSP | Catálogo                   |
| 8  | Usuario Monitor                               | Es el funcionario de Secretaría Técnica de<br>Planificación que realiza el proceso de<br>monitoreo de<br>la ejecución de la obra basado en la<br>información que las entidades reportan en el<br>sistema y en<br>la información generada mediante las<br>reuniones de seguimiento. El usuario monitor<br>es el<br>único que aprueba los avances de las obras,<br>el cambio de fechas de finalización y el<br>cambio de                                                                                                    | Catálogo                   |

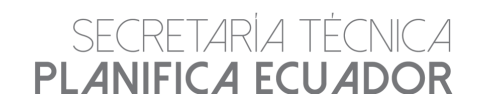

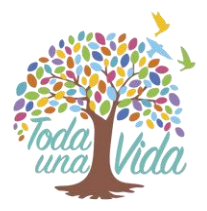

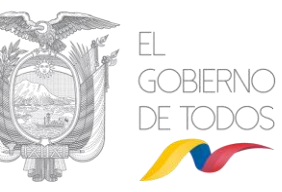

|    |                                    | estados, previo requerimiento de las<br>entidades.                                                                                                    |           |
|----|------------------------------------|----------------------------------------------------------------------------------------------------|-----------|
| 9  | CUP                                | Al registrar una obra en el sistema, la entidad<br>debe vincularla con un Proyecto de Inversión<br>contenido en el Plan Anual de Inversiones<br>vigente, mediante el Código Único de<br>Proyecto – CUP                                                                                                    | Selección |
| 10 | Estado de la obra                  | Refleja el estado en el cual se encuentra la<br>obra, de acuerdo a:<br>ESTADO INICIAL: Obras en proceso de<br>creación en el sistema. Al momento de crear<br>una obra, este es el primer estado que<br>aparece, previo la modificación del estado<br>real.<br>EN PROGRAMACIÓN: Obras en proceso pre<br>contractual.<br>EN EJECUCIÓN: Obra avanza acorde al<br>cronograma y las especificaciones<br>contractuales.<br>EN EJECUCIÓN CON PROBLEMAS: Obras<br>que por motivos de orden legal, técnico,<br>administrativo o financiero presentan<br>desfases en el cronograma de ejecución,<br>pero sin embargo siguen ejecutándose.<br>DETENIDO: Obra paralizada o en proceso de<br>solución de índole contractual. Obras que no<br>presentan avance de ejecución por<br>problemas técnicos, administrativos,<br>financieros o legales.<br>FINALIZADO: Obras que han culminado los<br>procesos pre contractual y contractual, con el<br>100% de avance y cuentan con acta de<br>entrega definitiva.<br>DESCARTADO: Obras que por un motivo<br>debidamente sustentado no serán<br>ejecutadas.<br>EJECUTADO: Obras con el 100% de<br>ejecución que no cuentan con el acta<br>definitiva o existen pendientes por resolver. | Catálogo  |
| 11 | Fecha de inicio                    | Corresponde a la fecha de inicio de obra                                                                                                    | Fecha     |
| 12 | Fecha de<br>finalización           | Corresponde a la fecha de finalización que<br>determinen los documentos contractuales<br>suscritos durante la ejecución de la obra<br>(Contratos complementarios, ampliaciones de<br>plazo, retrasos y/o suspensiones).                                                                                                    | Fecha     |
| 13 | Monto<br>devengado 24<br>mayo 2017 | Se debe ingresar los valores invertidos en la obra hasta el 24 de mayo de 2017                                                                                                    | Numérico  |

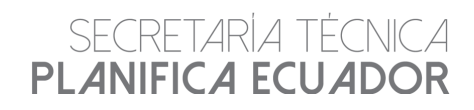

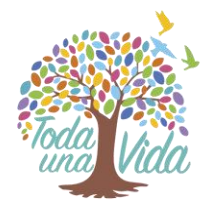

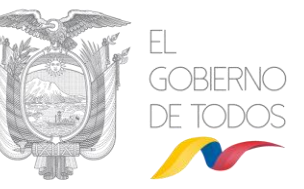

| 14 | Fecha de fin<br>equipamiento                                    | Corresponde a la fecha de finalización del<br>equipamiento que determinen los<br>documentos contractuales                                                                                                    | Fecha     |
|----|-----------------------------------------------------------------|----------------------------------------------------------------------------------------------------|-----------|
| 15 | Capacidad<br>infraestructura                                    | Ingresar la capacidad disponible de la obra, a<br>fin de asegurar el uso óptimo de los recursos<br>para que se cumplan los niveles de<br>rendimiento planificados.                                                                                                    | Numérico  |
| 16 | Unidad de<br>medida                                             | Se debe seleccionar la unidad de medida de la capacidad de infraestructura del catálogo                                                                                                    | Catálogo  |
| 17 | Situación actual<br>de la obra                                  | El usuario con perfil ejecutor, deberá realizar<br>el reporte de ejecución de la obra ingresando<br>alguna observación o información relevante<br>de la obra.                                                                                                    | Texto     |
| 18 | Resumen<br>general                                              | Este campo es una descripción breve de la<br>situación de la obra, es exclusivo del usuario<br>monitor, y se redacta en base a las alertas<br>reportadas por las Coordinaciones Zonales y<br>Gobernaciones, así como de las novedades<br>encontradas en las reuniones de seguimiento<br>a obras.                                                     | Texto     |
| 19 | Fecha de<br>inauguración                                        | En este campo se registra la fecha en la que<br>se realizó efectivamente la inauguración de la<br>obra.                                                                                                    | Fecha     |
| 20 | Obra de reconstrucción                                          | Para las obras que se implementaron a consecuencia del terremoto de abril 2016, se debe seleccionar este casillero.                                                                                                    | Selección |
| 21 | Fecha de funcionamiento                                         | En este campo se registra la fecha en la que<br>la obra empezó con su funcionamiento                                                                                                    | Fecha     |
| 22 | Obra<br>emblemática                                             | La entidad responsable de acuerdo a su<br>planificación institucional, deberá indicar si su<br>obra forma parte de las obras emblemáticas y<br>que son de interés nacional                                                                                                    | Selección |
| 23 | Obra de este<br>gobierno                                        | Corresponde a las obras que iniciaron a partir del 24 de mayo de 2017                                                                                                    | Selección |
| 24 | Monto Contrato<br>Principal<br>infraestructura<br>(USD):        | Corresponde a la sumatoria de los montos de contrato principal para el ítem infraestructura                                                                                                    | Sumatoria |
| 25 | Monto Contratos<br>Complementarios<br>infraestructura<br>(USD): | Corresponde a la sumatoria de los montos de<br>contrato complementario para el ítem<br>infraestructura                                                                                                    | Sumatoria |
| 26 | Otros Montos<br>infraestructura<br>(USD)                        | En el caso de que la ejecución de la obra<br>requiera incluir incrementos de recursos para<br>financiar rubros que no se consideraron, es<br>necesario que se registren los montos<br>incluidos en órdenes de cambio, convenios<br>de pago, fiscalización, estudios y otros rubros<br>considerados en la normativa actual de<br>contratación pública | Sumatoria |
| 27 | Total<br>Infraestructura<br>(USD):                              | Corresponde a la sumatoria de los montos de infraestructura                                                                                                    | Sumatoria |
| 28 | Monto Contrato<br>Principal<br>equipamiento<br>(USD):           | Corresponde a la sumatoria de los montos de contrato principal para el ítem equipamiento                                                                                                    | Sumatoria |

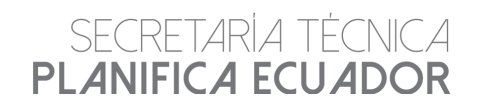

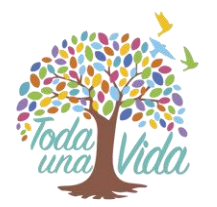

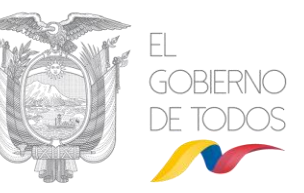

| 29 | Monto Contratos<br>Complementarios<br>equipamiento<br>(USD): | Corresponde a la sumatoria de los montos de<br>contrato complementariol para el ítem<br>equipamiento                                                                                                    | Sumatoria |
|----|--------------------------------------------------------------|----------------------------------------------------------------------------------------------------|-----------|
| 30 | Otros Montos<br>equipamiento<br>(USD)                        | En el caso de que la ejecución de la obra<br>requiera incluir incrementos de recursos para<br>financiar rubros que no se consideraron, es<br>necesario que se registren los montos<br>incluidos en órdenes de cambio, convenios<br>de pago y otros instrumentos considerados<br>en la normativa actual de contratación pública                                                                                                    | Sumatoria |
| 31 | Total<br>Equipamiento<br>(USD):                              | Corresponde a la sumatoria de los montos de equipamiento                                                                                                    | Sumatoria |
| 32 | Monto Total<br>(USD):                                        | Corresponde a la sumatoria de los montos de infraestructura y equipamiento                                                                                                    |           |
| 33 | Ítem                                                         | Seleccionar entre infraestructura y equipamiento                                                                                                    | Catálogo  |
| 34 | Tipo de contrato                                             | La entidad deberá seleccionar tanto para<br>infraestructura como para equipamiento, el<br>tipo de contrato con las opciones:<br>- Principal: Contrato suscrito para la<br>construcción de una obra<br>- Complementario: Contrato suscrito para<br>ejecución de trabajos adicionales a los<br>definidos en el contrato original<br>- Otros: En el caso de que la ejecución de la<br>obra requiera incluir incrementos de recursos<br>para financiar rubros que no se consideraron,<br>es necesario que se registren los montos<br>incluidos en órdenes de cambio, convenios<br>de pago y otros instrumentos considerados<br>en la normativa actual de contratación pública | Catálogo  |
| 35 | Monto (USD):                                                 | Se debe ingresar el monto por cada contrato,<br>incluyendo la fiscalización e impuestos de ley.                                                                                                    | Numérico  |
| 36 | Fecha Contrato:                                              | Registrar la fecha de inicio por cada contrato                                                                                                    | Fecha     |
| 37 | Contrato                                                     | Registrar la recha de finalización por cada contrato                                                                                                    | Fecha     |
| 38 | Fuente<br>Financiamiento<br>Contrato                         | Escoger la opción de financiamiento, en base<br>a:<br>- Recursos Fiscales<br>- Crédito interno<br>- Crédito externo<br>- Asistencia Técnica y Donaciones<br>- R. Fiscales / Otros                                                                                                    | Catálogo  |
| 39 | Entidad<br>Financiamiento<br>Contrato:                       | En los casos de que el financiamiento<br>provenga de créditos internos, créditos<br>externos, asistencia técnica y donaciones, es<br>necesario escoger del catálogo al organismo<br>del cual provienen los recursos                                                                                                    | Catálogo  |
| 40 | Avance Contrato<br>(%)                                       | Ingresar el avance físico por contrato, este debe<br>tener estrecha relación con el avance físico total de<br>la obra.                                                                                                    | Numérico  |
| 41 | Nombre<br>Contratista                                        | Nombre del o los contratistas de la obra                                                                                                    | Texto     |

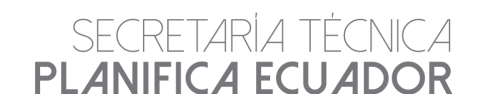

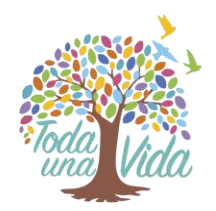

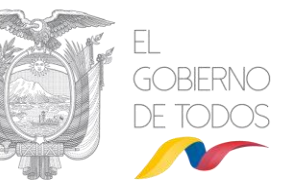

| 42 | Tipo Ubicación                 | El sistema considera dos tipos de ubicación,<br>a) ubicación principal (obligatoria) y de ser el<br>caso b) ubicación secundaria<br>(específicamente para aquellas obras como<br>carreteras, hidroeléctricas que tienen una<br>larga extensión). Es importante registrar<br>siempre una ubicación principal en donde<br>conste la Zona, la provincia y el cantón en<br>donde se encuentra la obra en ejecución | Selección |
|----|--------------------------------|----------------------------------------------------------------------------------------------------|-----------|
| 43 | Zona                           | Indica la Zona donde se encuentra la obra:<br>Zona 1, Zona 2, Zona 3, Zona 4, Zona 5,<br>Zona 6, Zona 7, Zona 8, Zona 9                                                                                                    | Catálogo  |
| 44 | Provincia                      | Indica la provincia donde se encuentra la obra.                                                                                                    | Catálogo  |
| 45 | Cantón                         | Muestra el cantón donde se encuentra la<br>obra.                                                                                                    | Catálogo  |
| 46 | Latitud                        | Indica la latitud donde se encuentra la obra.                                                                                                    | Numérico  |
| 47 | Longitud                       | Indica la longitud donde se encuentra la obra.                                                                                                    | Numérico  |
| 48 | %Avance<br>Infraestructura     | Se refiere al porcentaje de avance de<br>infraestructura que debe ser reportado por la<br>entidad ejecutora.                                                                                                    | Numérico  |
| 49 | Devengado<br>Infraestructura   | La entidad ejecutora deberá reportar el monto<br>devengado al momento de reporte<br>(devengado acumulado) para el ítem de<br>infraestructura. Este monto deberá incluir el<br>IVA                                                                                                    | Numérico  |
| 50 | %Avance<br>Equipamiento        | Se refiere al porcentaje de avance de equipamiento que debe ser reportado por la entidad responsable                                                                                                    | Numérico  |
| 51 | Devengado<br>Equipamiento      | La entidad responsable deberá reportar el<br>monto devengado al momento de reporte<br>(devengado acumulado) para el ítem de<br>equipamiento. Este monto deberá incluir el<br>IVA                                                                                                    | Numérico  |
| 52 | Devengado total                | Es la sumatoria del devengado de infraestructura y devengado de equipamiento                                                                                                    | Numérico  |
| 53 | Avance total de<br>la obra (%) | Se refiere al porcentaje del avance de<br>infraestructura y equipamiento                                                                                                    | Numérico  |
| 54 | Hoja de Ruta:                  | En este campo la entidad deberá detallar la<br>hoja de ruta que se requiere para solucionar<br>el problema que presenta la obra.                                                                                                    | PDF       |
| 55 | Mensajes                       | En esta sección se registra la problemática e<br>información relevante de la obra con respecto<br>a su ejecución. En caso de que el usuario<br>Gobernador o Coordinación Zonal de<br>Planificación envíe un mensaje, el sistema<br>remitirá notificación al usuario ejecutor a fin<br>de que el mismo responda a la inquietud.                                                                                 | Texto     |
| 56 | Anexo fotográfico              | Corresponde a las fotos obtenidas en las<br>visitas de obra desagregadas en LOGO,<br>PRINCIPAL Y SECUNDARIA                                                                                                    | Selección |
| 57 | Observación<br>fotografía      | Se debe registrar el detalle de la fotografía                                                                                                    | Texto     |
| 58 | Dirección de la<br>Obra        | Corresponde a la ubicación de la obra. Se<br>debe especificar la calle principal,<br>numeración, calle secundaria, y referencia                                                                                                    | Texto     |

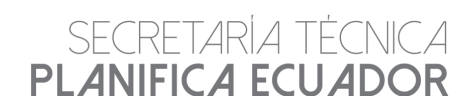

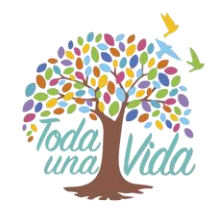

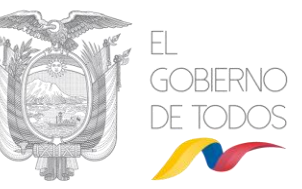

| 59 | Nombre<br>administrador<br>contrato          | Se debe colocar el nombre del administrador de la obra                                                                      | Texto     |
|----|----------------------------------------------|----------------------------------------------------------------------------------------------------|-----------|
| 60 | Número contacto<br>administrador<br>contrato | Se debe ingresar el número telefónico del<br>administrador de la obra                                                       | Texto     |
| 61 | Obra compartida<br>con GAD                   | Se debe indicar si la obra cuenta con fuente<br>de financiamiento del GAD en donde se<br>ejecuta la misma                   | Selección |
| 62 | Obra tiene logo<br>del Gobierno              | En base al seguimiento en el territorio, se<br>debe indicar si la obra cuenta con el logo del<br>gobierno actual (Sí o No). | Selección |
| 63 | Corresponsable                               | Este campo se registra las entidades que son corresponsables en la ejecución de las obras                                   | Selección |